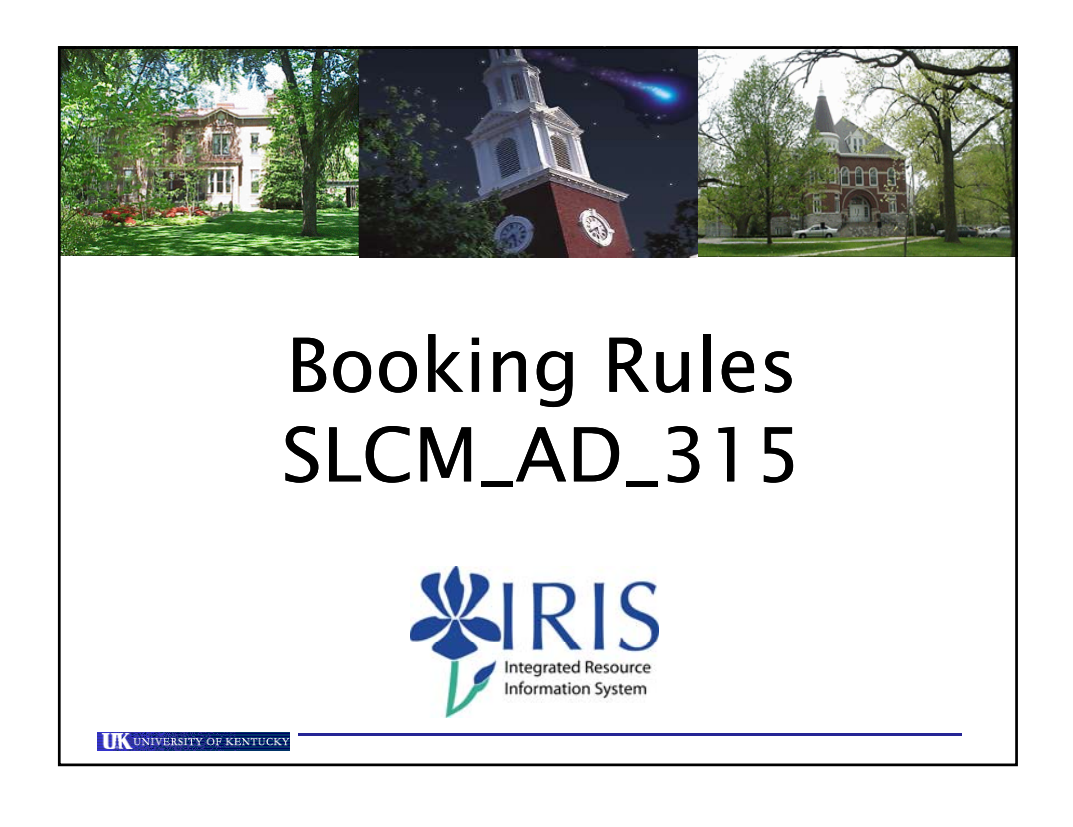

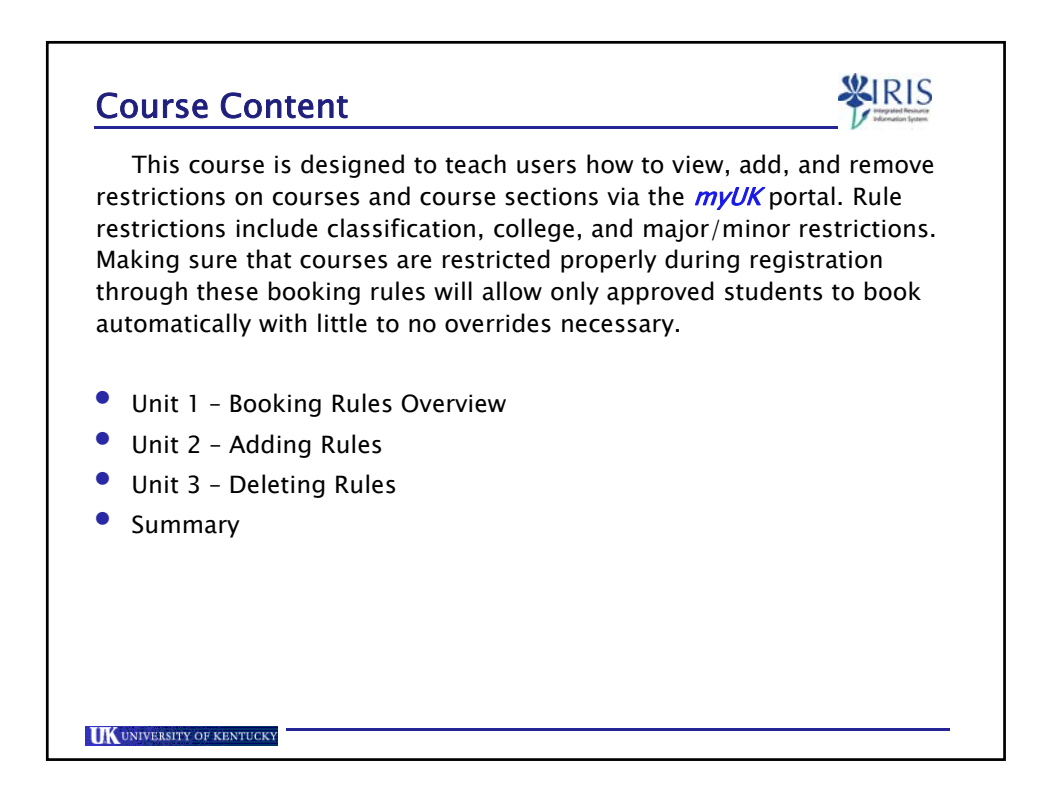

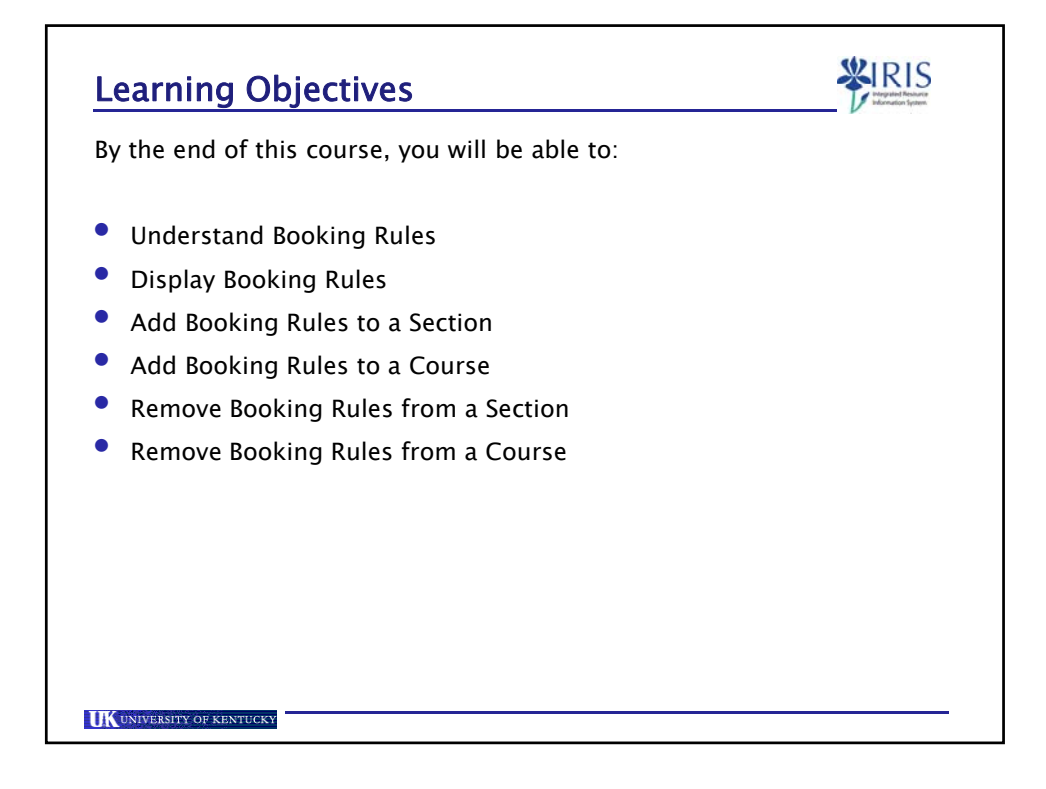

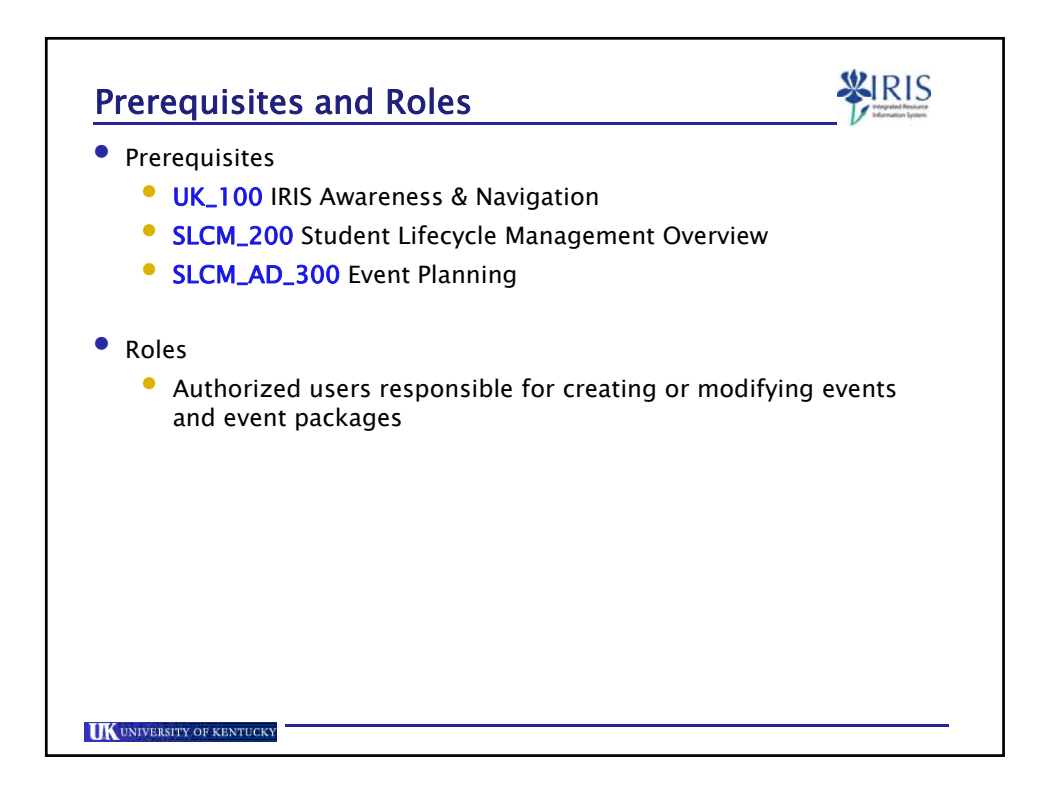

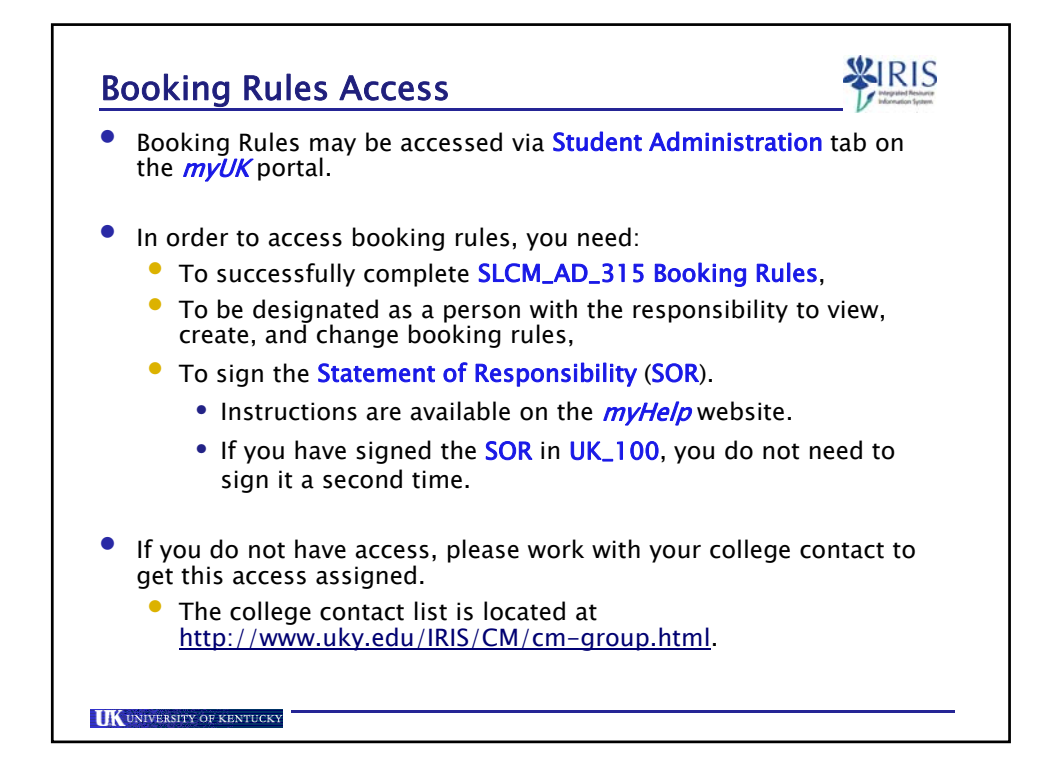

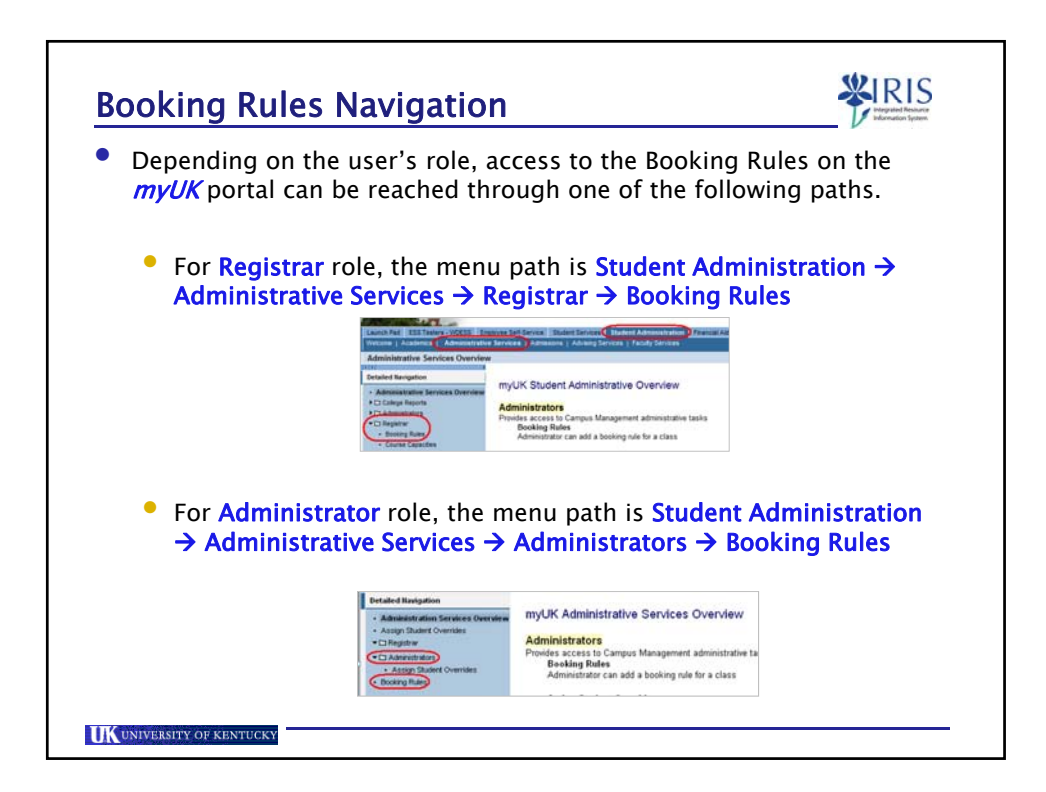

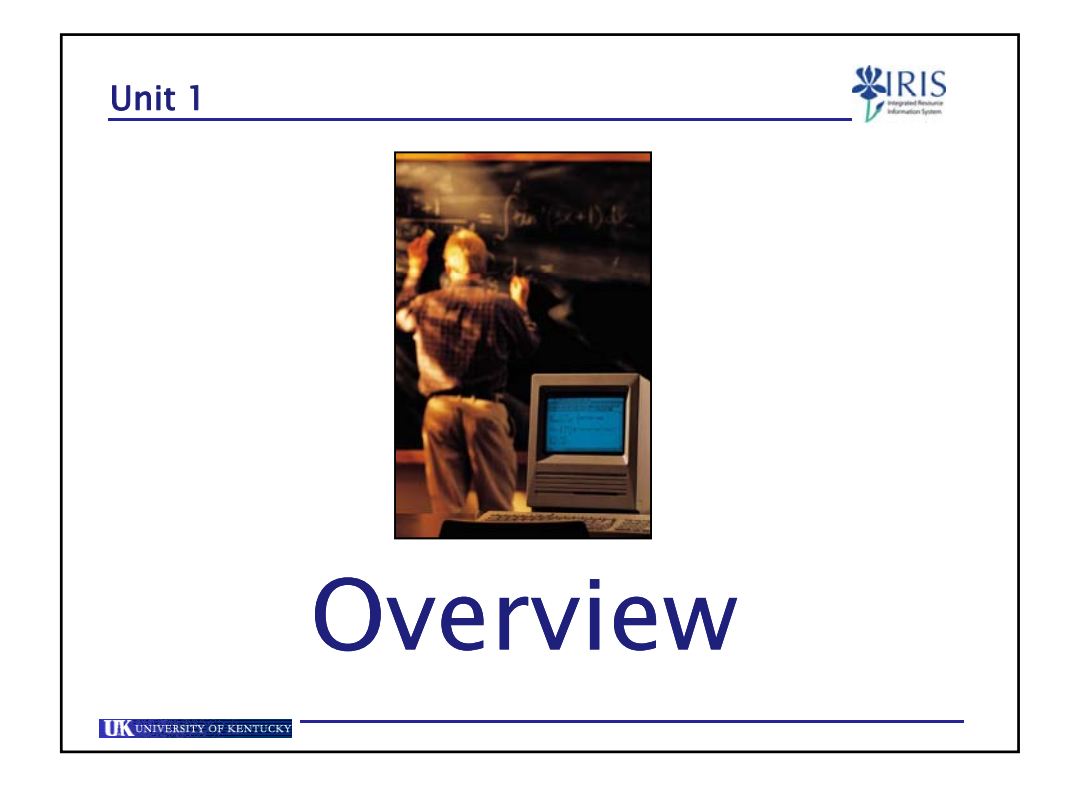

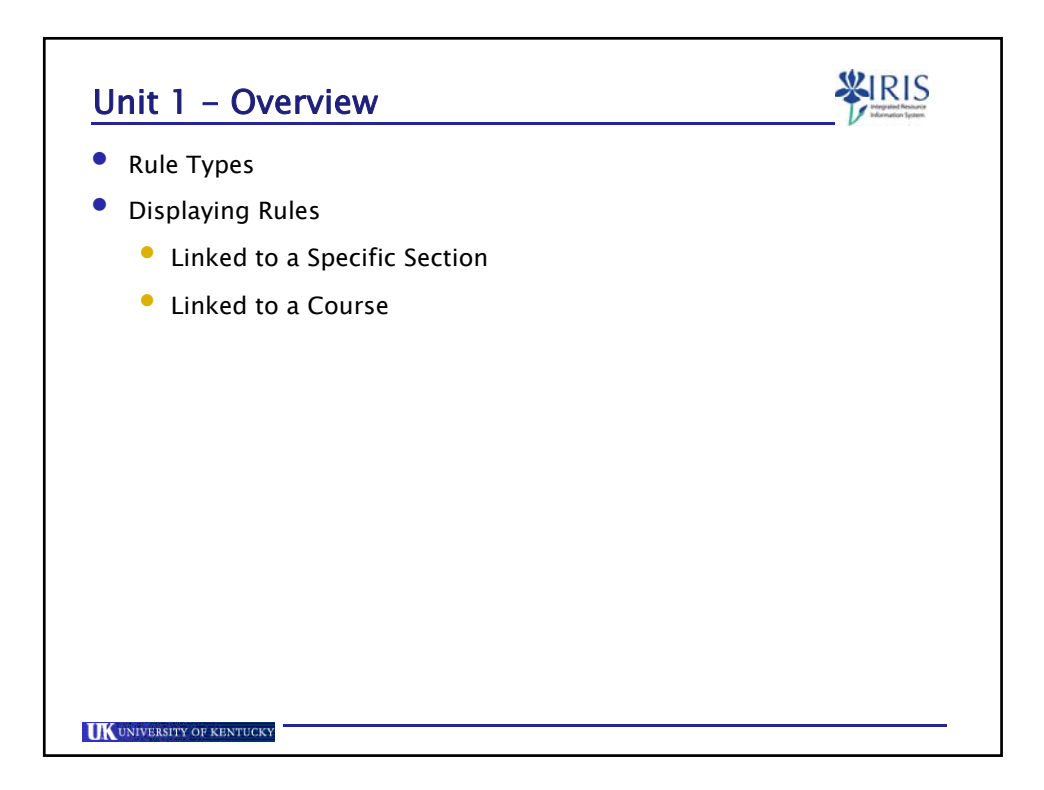

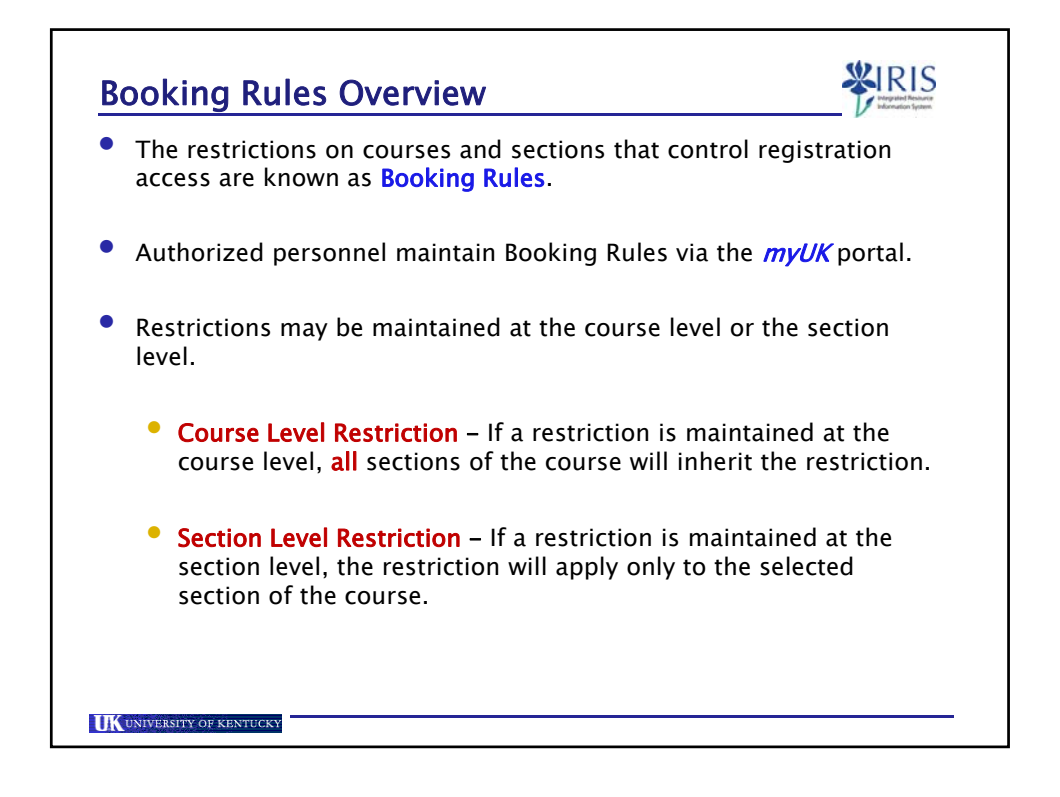

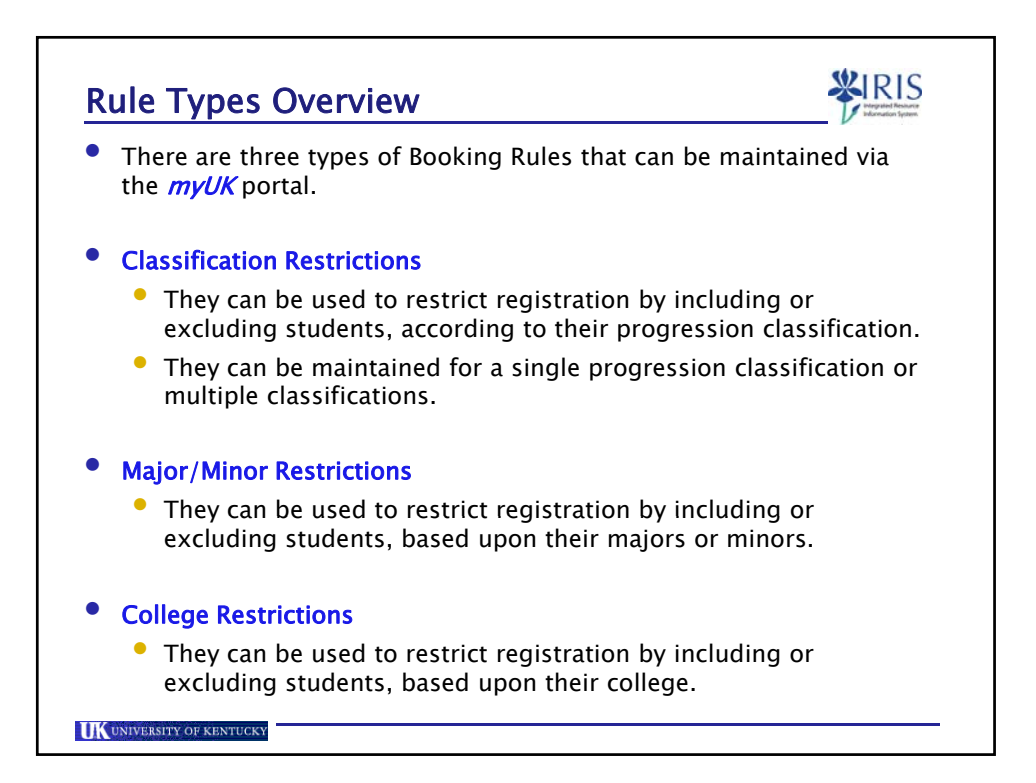

5

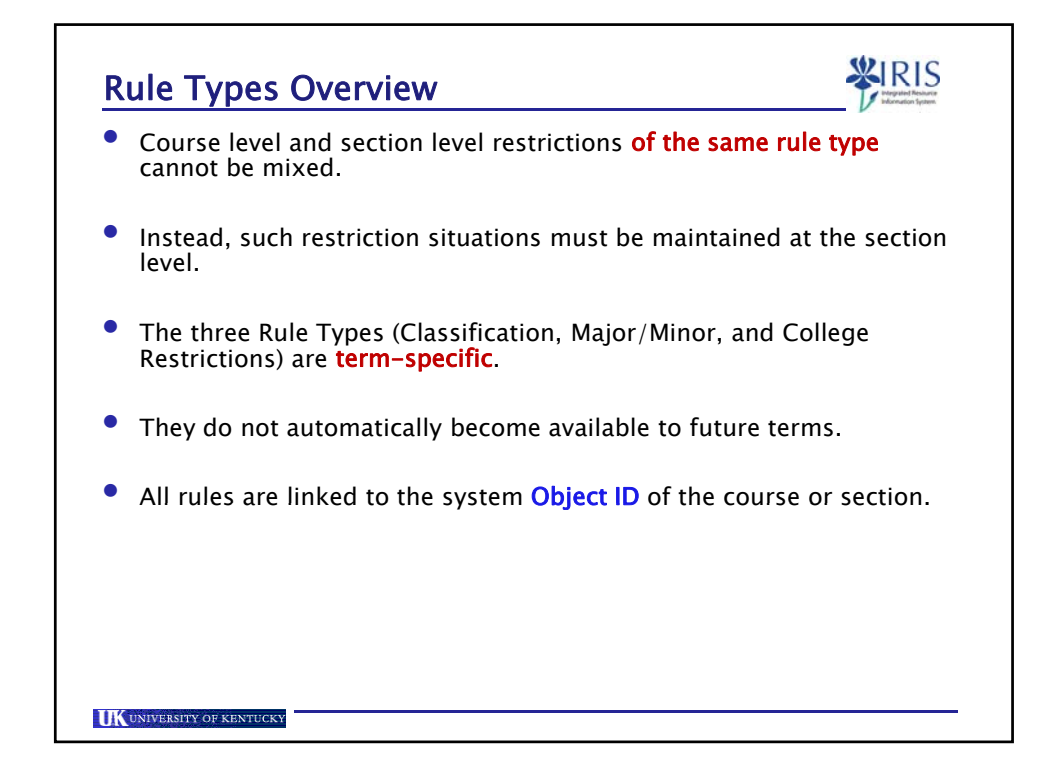

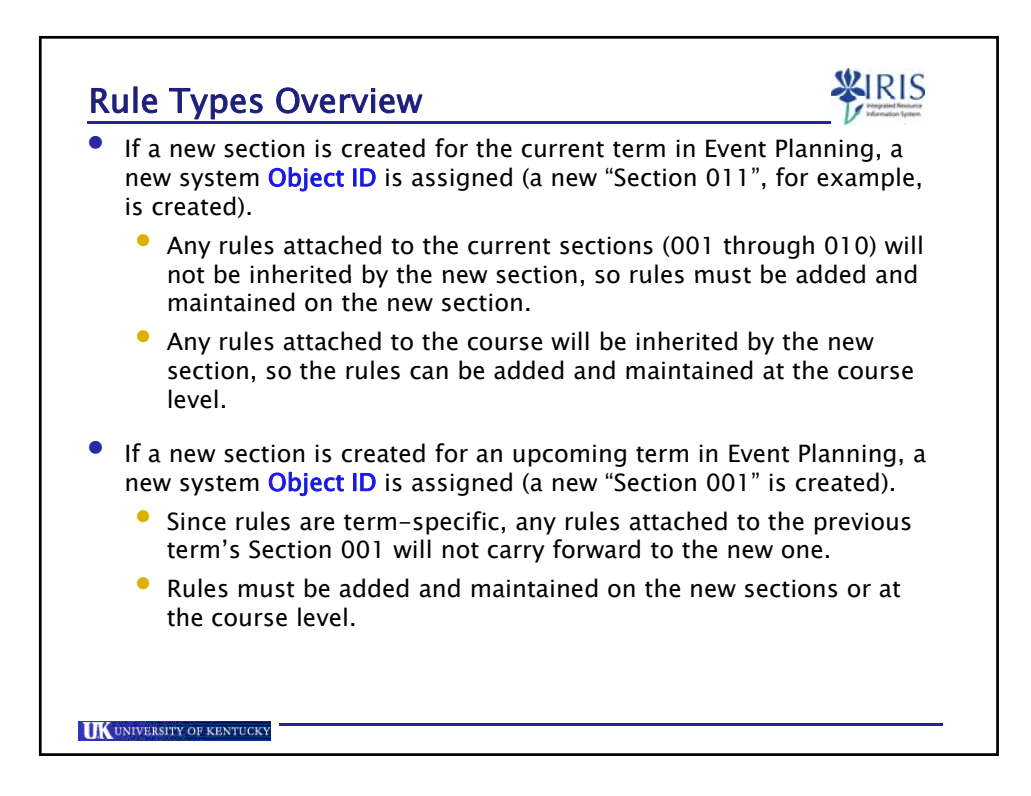

| If restriction displayed by | s exist on a section of a course, the restrictions can be<br>completing the following steps:         |
|-----------------------------|----------------------------------------------------------------------------------------------------|
| • Select the                | e correct Academic Year and Term                                                                     |
|                             | Search for a course Select Course /Section Add Dooling Rule(s)                                       |
|                             | Find a course:       Acad Year 2006-2008, Fall Semester Aug-2008       Course Studied & Muncher      |
|                             | Course subject a number. I.e. ENG 101                                                                |
|                             | i dearch.                                                                                            |
| • Enter the                 | Course Subject and Number                                                                            |
| • Enter the                 | Course Subject and Number  Find a course: Academic Term: Acad Year 2008-2009, Fail Semester Aug-2008 |
| • Enter the                 | Course Subject and Number                                                                            |
| • Enter the                 | Course Subject and Number                                                                            |

| Displaying Specific                                               | Section Linked Rules                                                                                                    |
|-------------------------------------------------------------------|----------------------------------------------------------------------------------------------------|
| • Click on Search                                                 | Course Subject & Number: SOC 101 i.e. ENG 101                                                                                                    |
| <ul> <li>When the course is for the available section:</li> </ul> | ound, click on View Sections to see a list of<br>s                                                                                                    |
|                                                                   | Select Course / Section:     Course Description     Add Rule(s) to Section     SOC 101 NTRO TO SOCIOLOGY     View Sections                                                                                                    |
| <ul> <li>Click on the desired that section</li> </ul>             | section to view a list of rules assigned to                                                                                                    |
|                                                                   | C Select Course / Section:                                                                                                    |
|                                                                   | Course         Maintain Rule(s) for Section           SOC 101         Section 001           SOC 101         Section 002           SOC 101         Section 003           SOC 101         Section 1034           SOC 101         Section 1034 |
|                                                                   |                                                                                                    |
|                                                                   |                                                                                                    |
| UK UNIVERSITY OF KENTUCKY                                         |                                                                                                    |

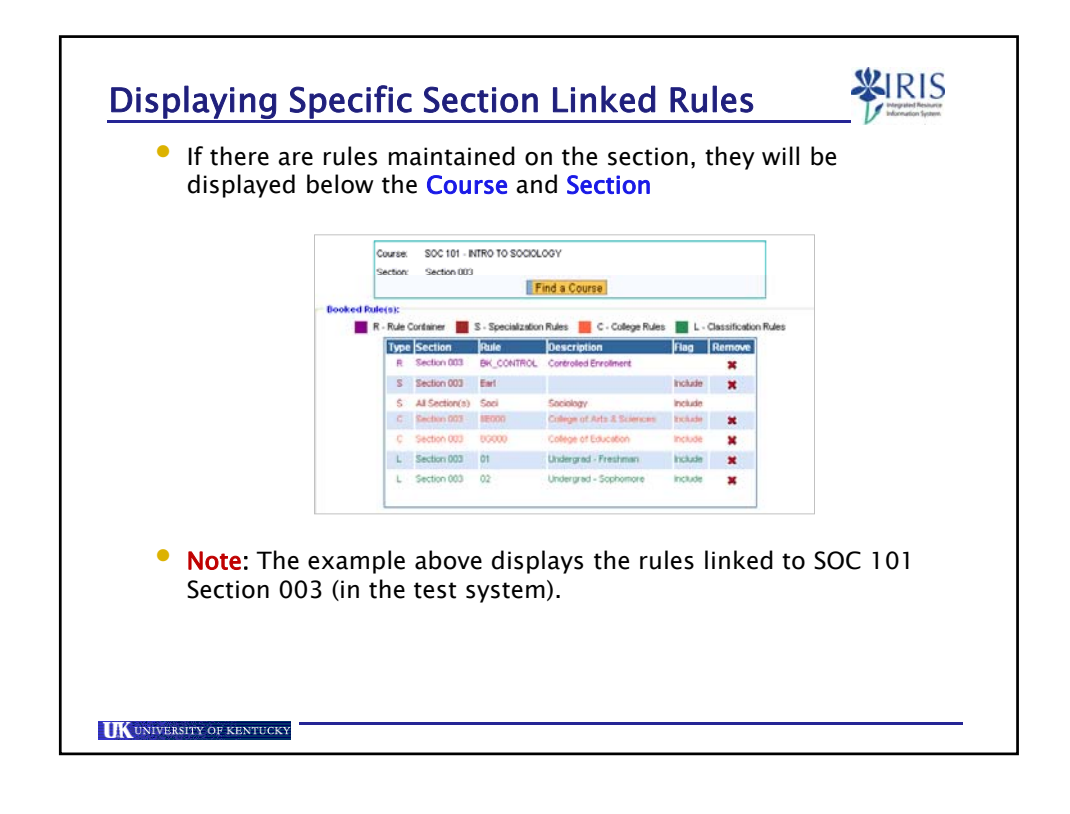

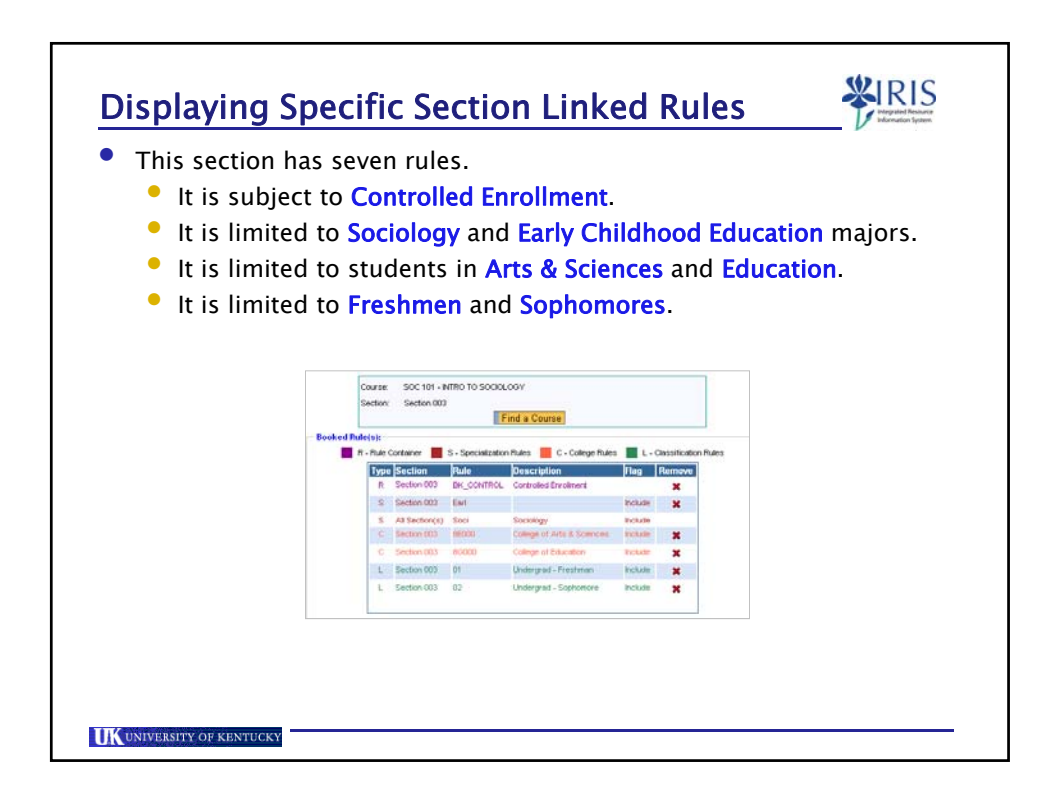

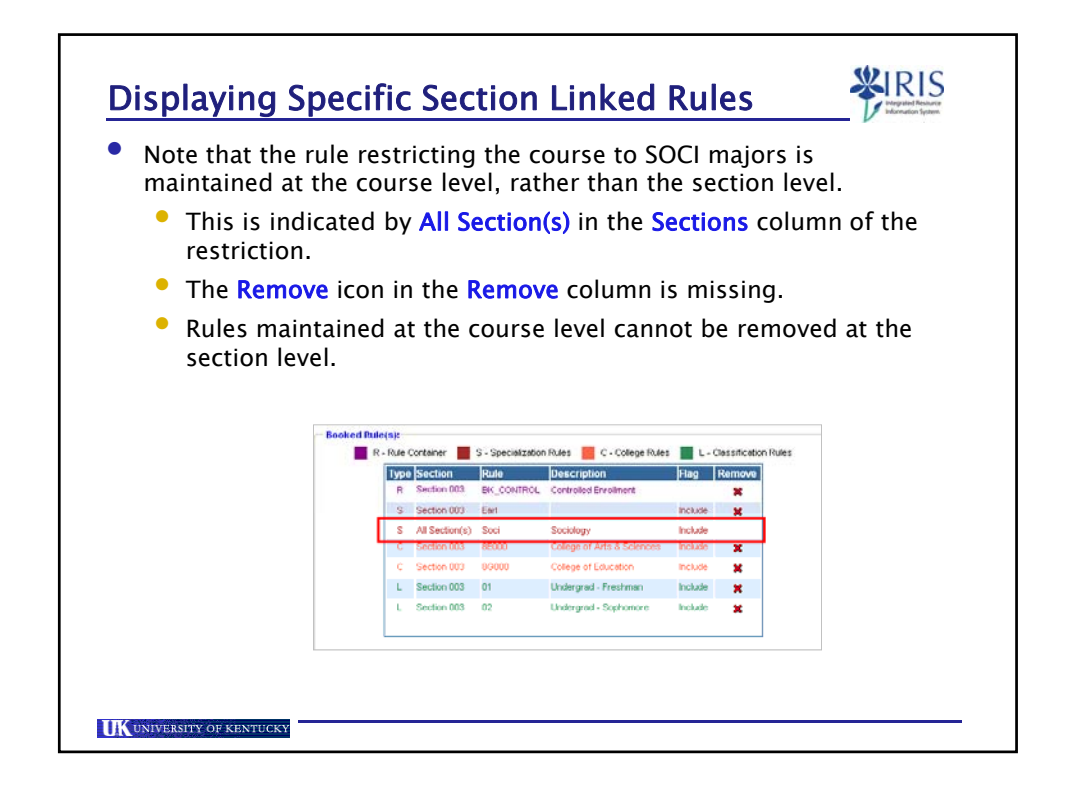

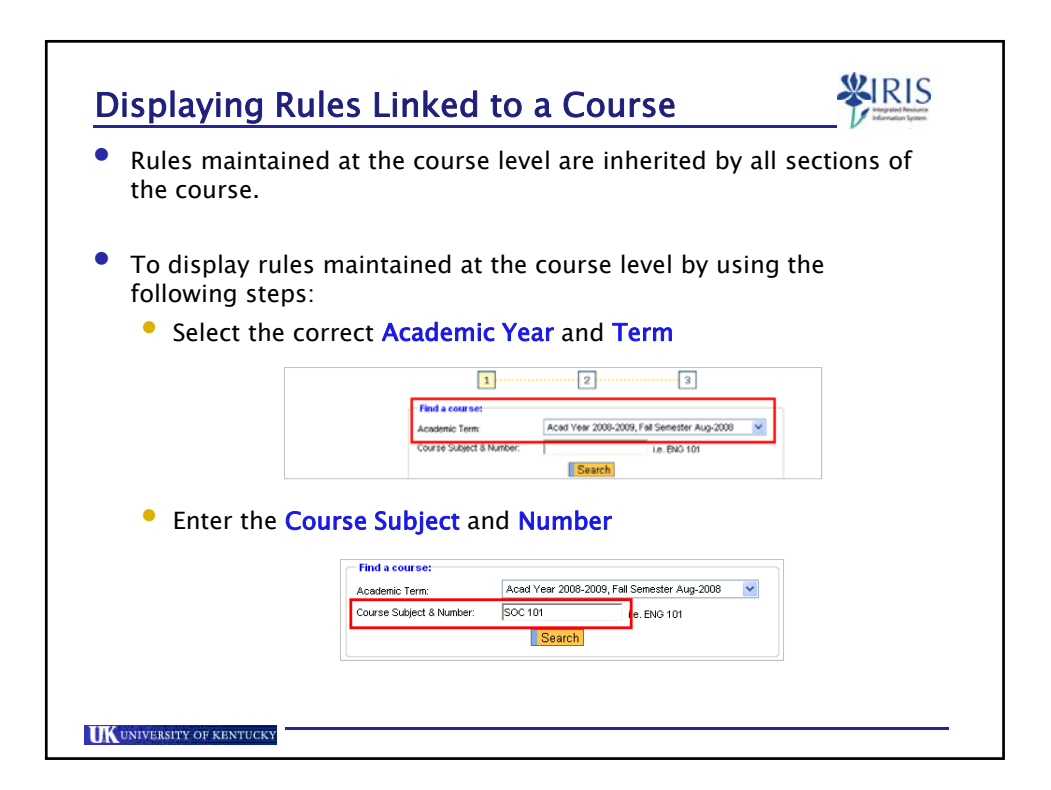

| Click or  | the Search button                                                                                                |
|-----------|----------------------------------------------------------------------------------------------------|
|           | Course Subject & Number: SOC 101 i.e. ENG 101                                                                    |
| Click or  | the course link                                                                                                  |
| • Any exi | Select Course / Section:<br>Course / Description Add Rule(s) to Section<br>Social WRO TO SOCIOLOGY View Sections |
|           | Course: SOC 101 - NTRO TO SOCIOLOSY<br>Section: All Section(a)<br>Find a Dourse:                                 |
|           | Beaked Rule(s):<br>R - Rule Container S - Specialization Rules C - College Rules L - Classification Rules        |
|           | Tuna Kastian Deca Description King Damon                                                                         |

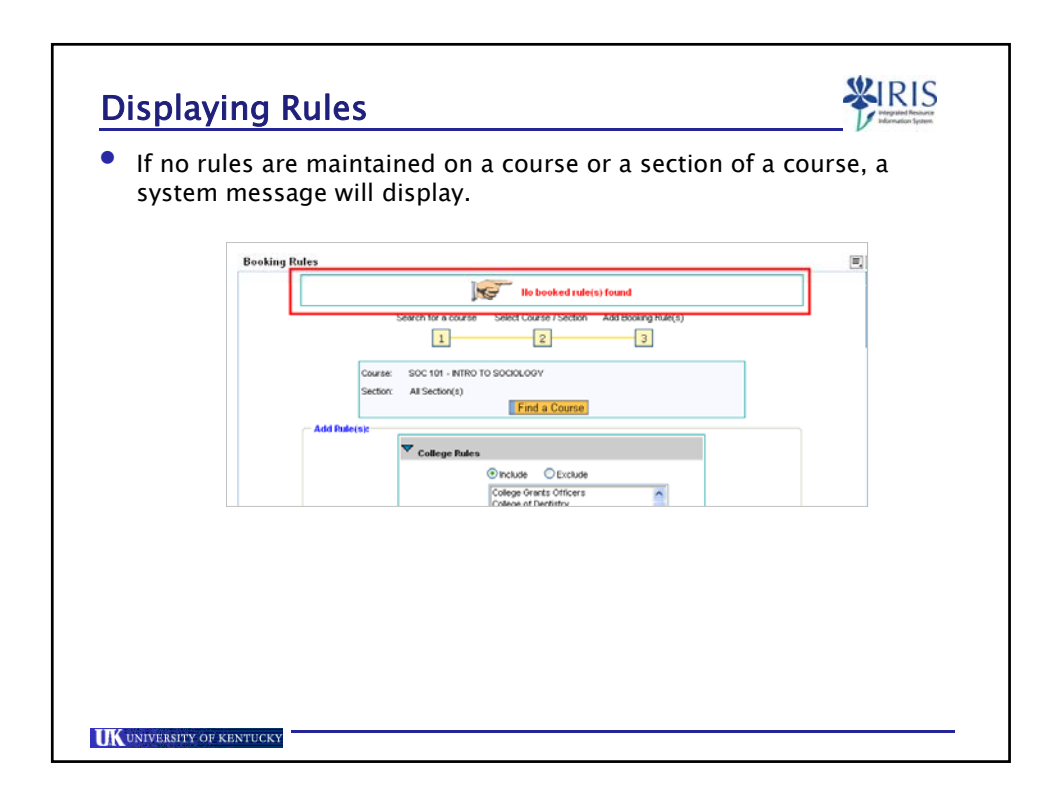

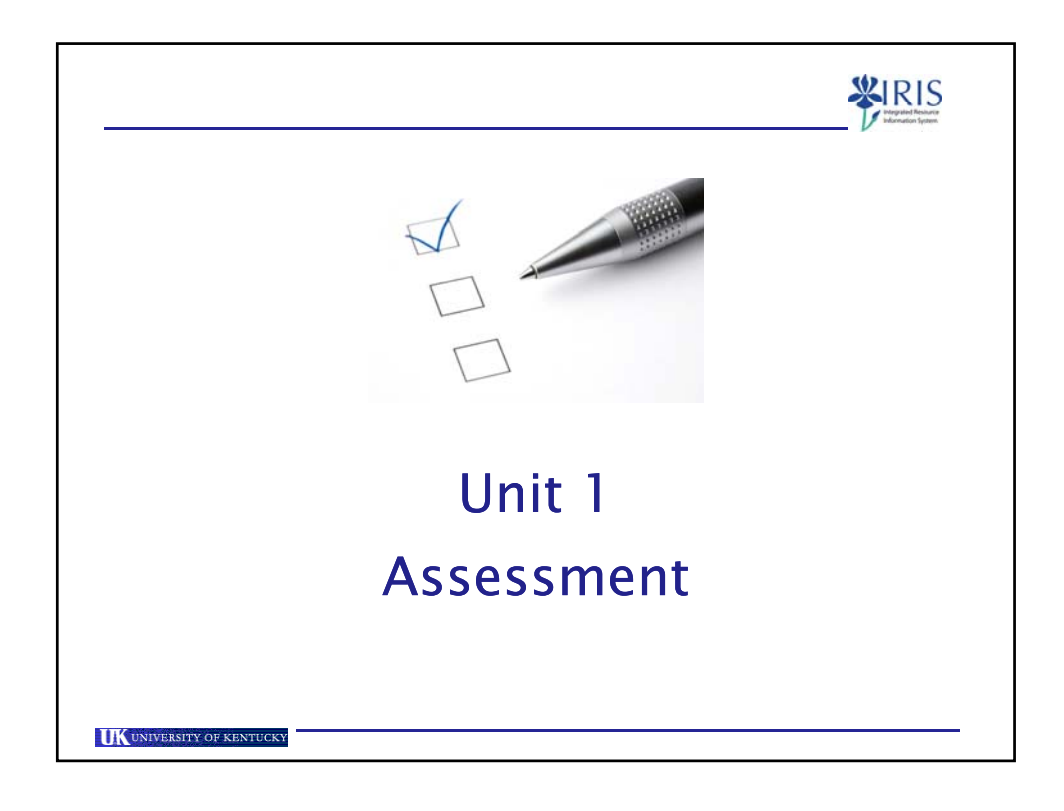

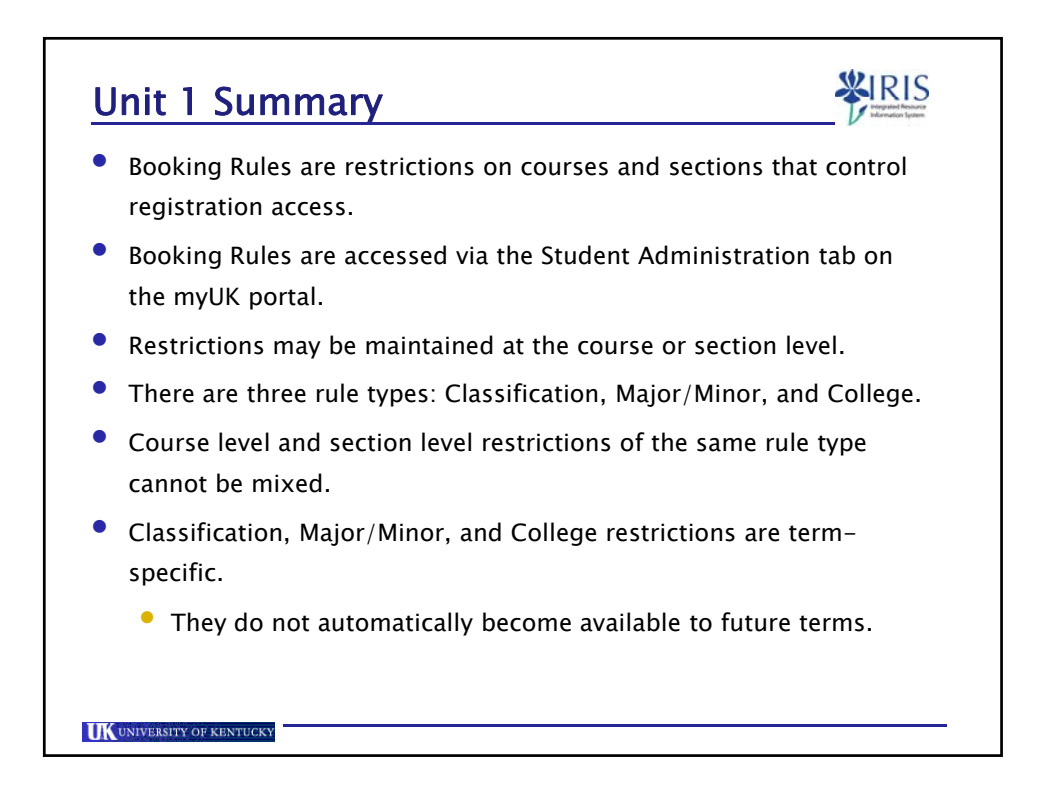

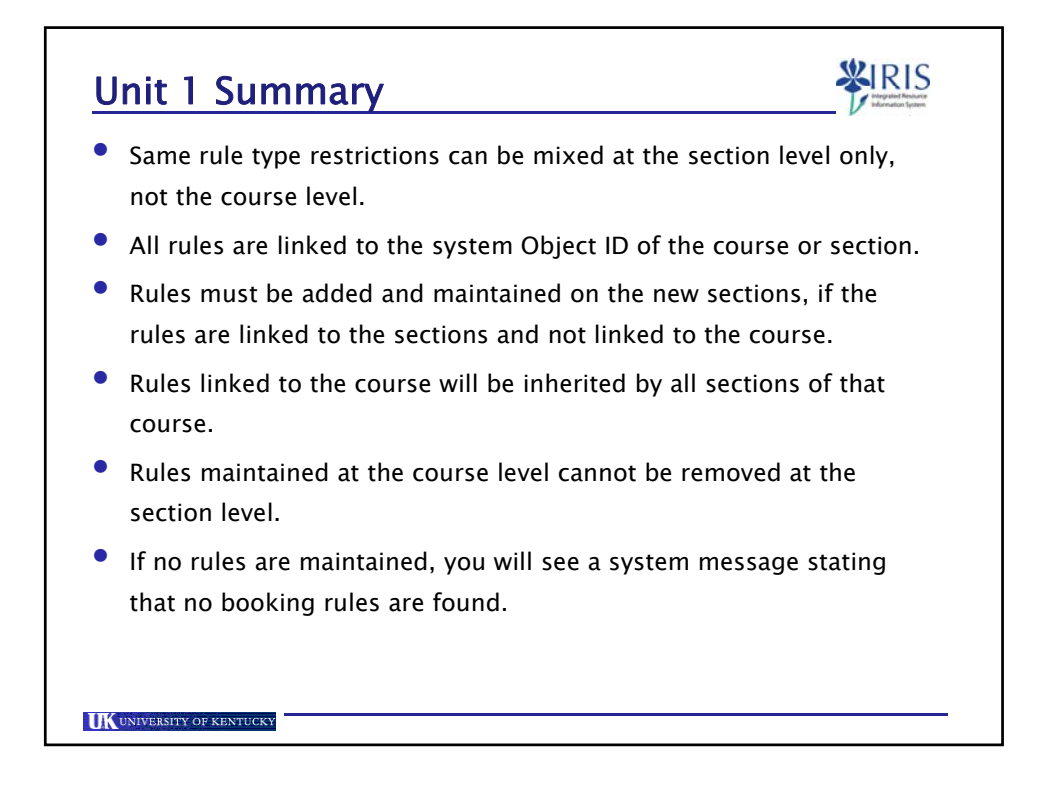

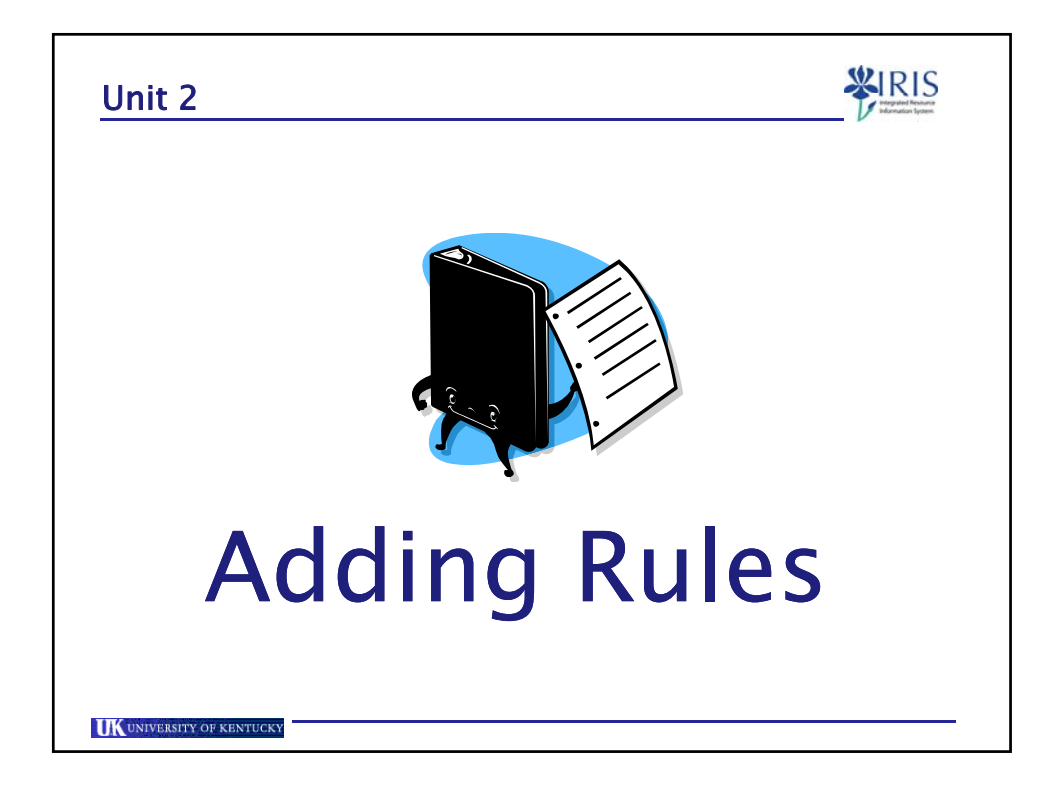

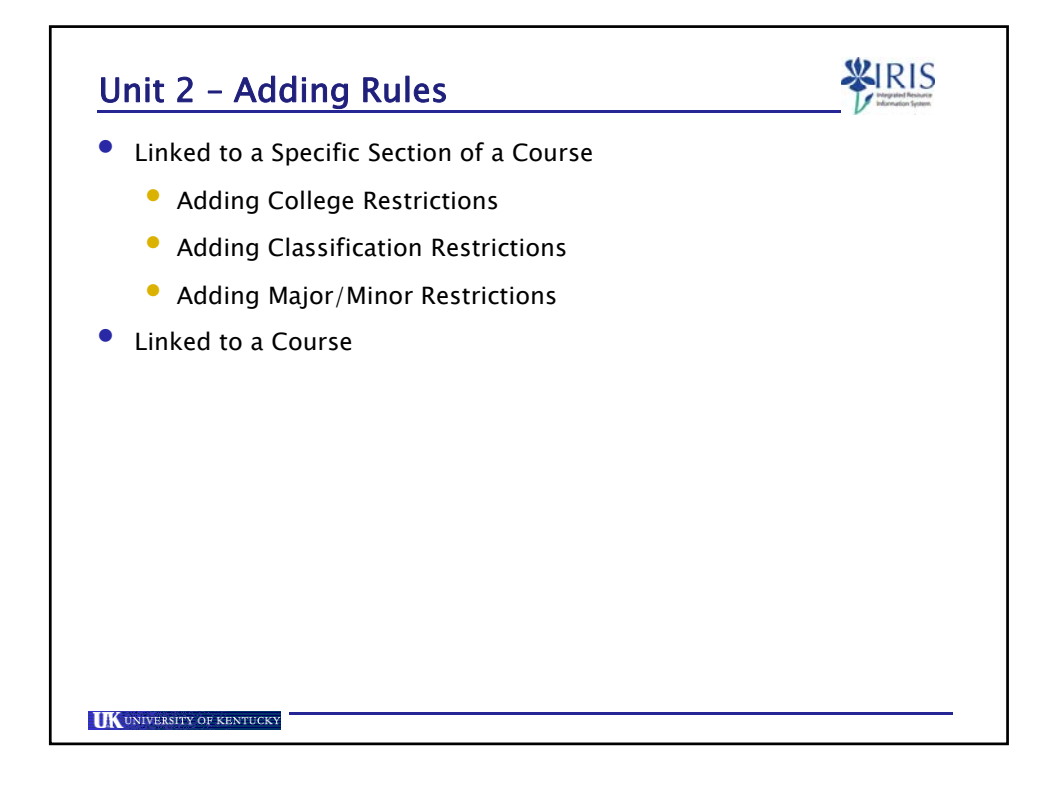

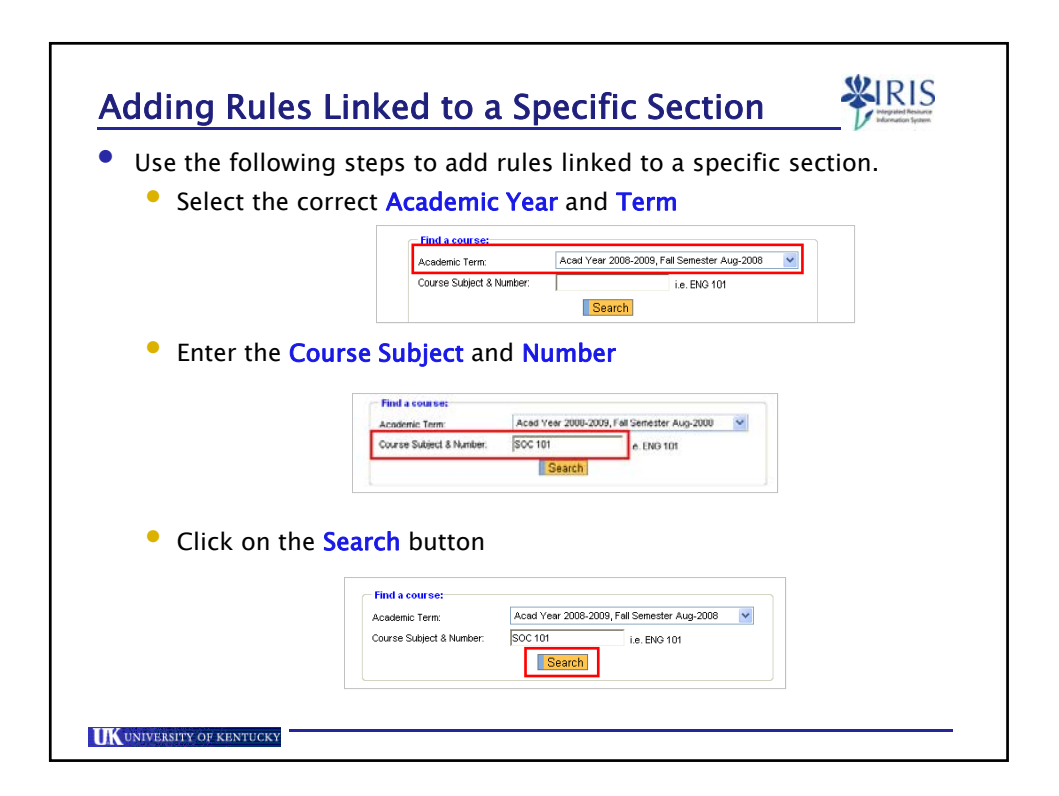

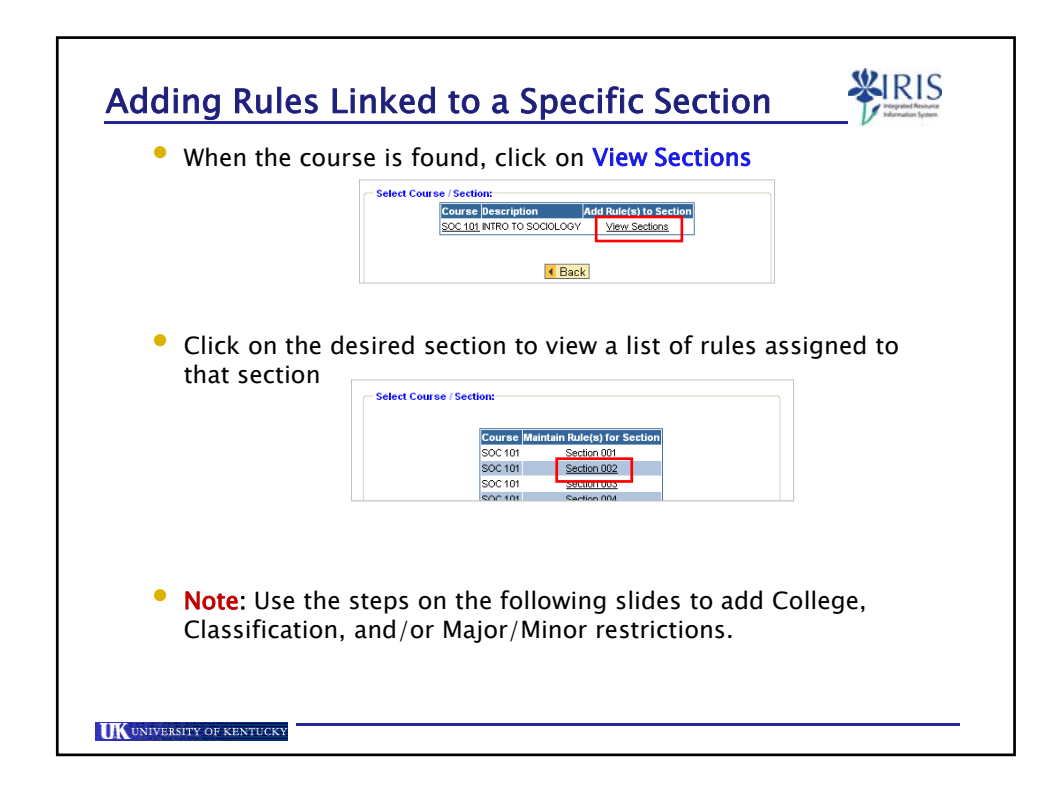

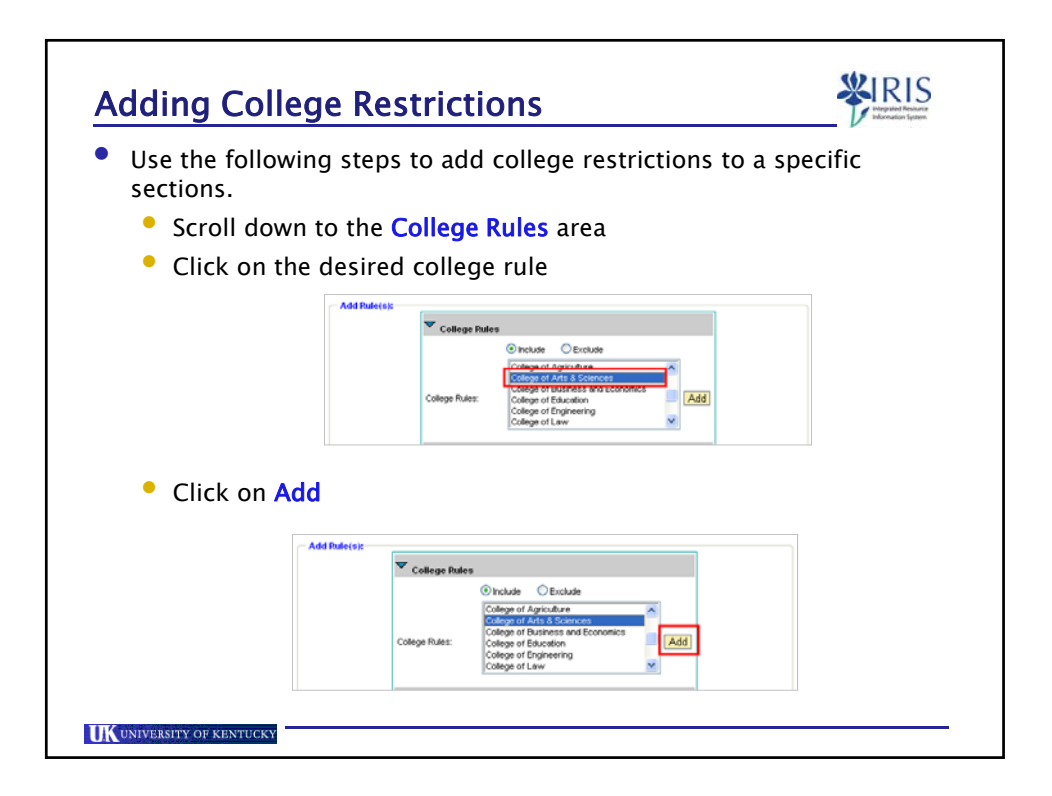

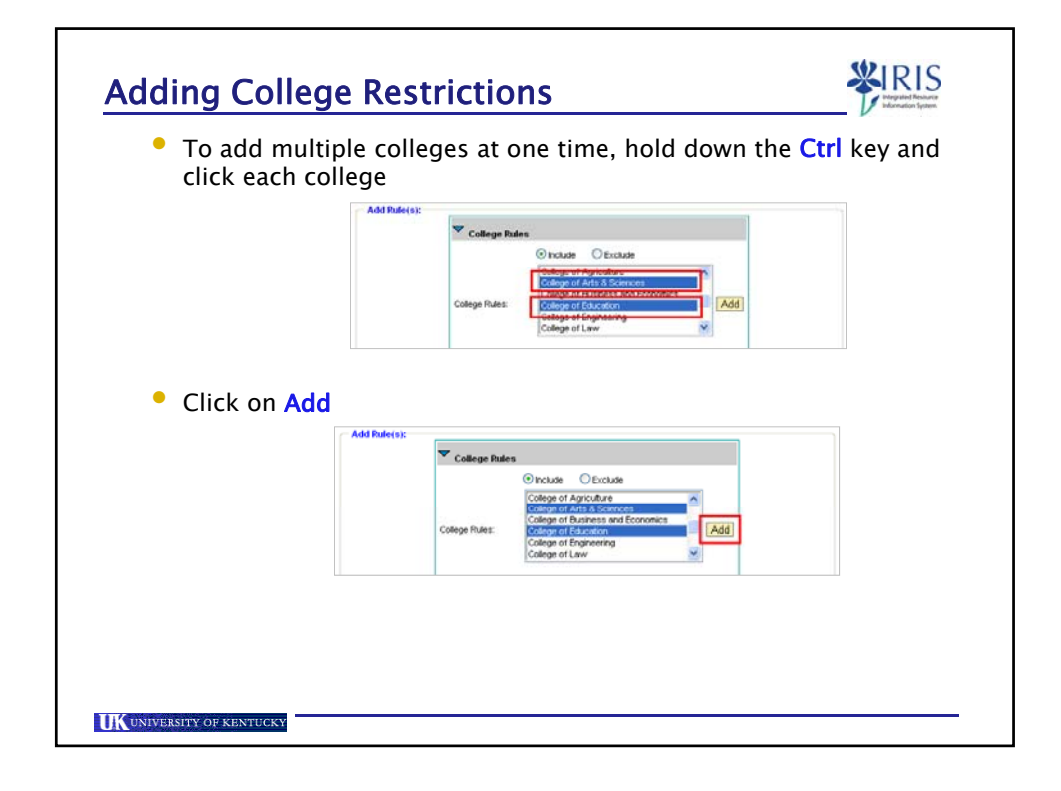

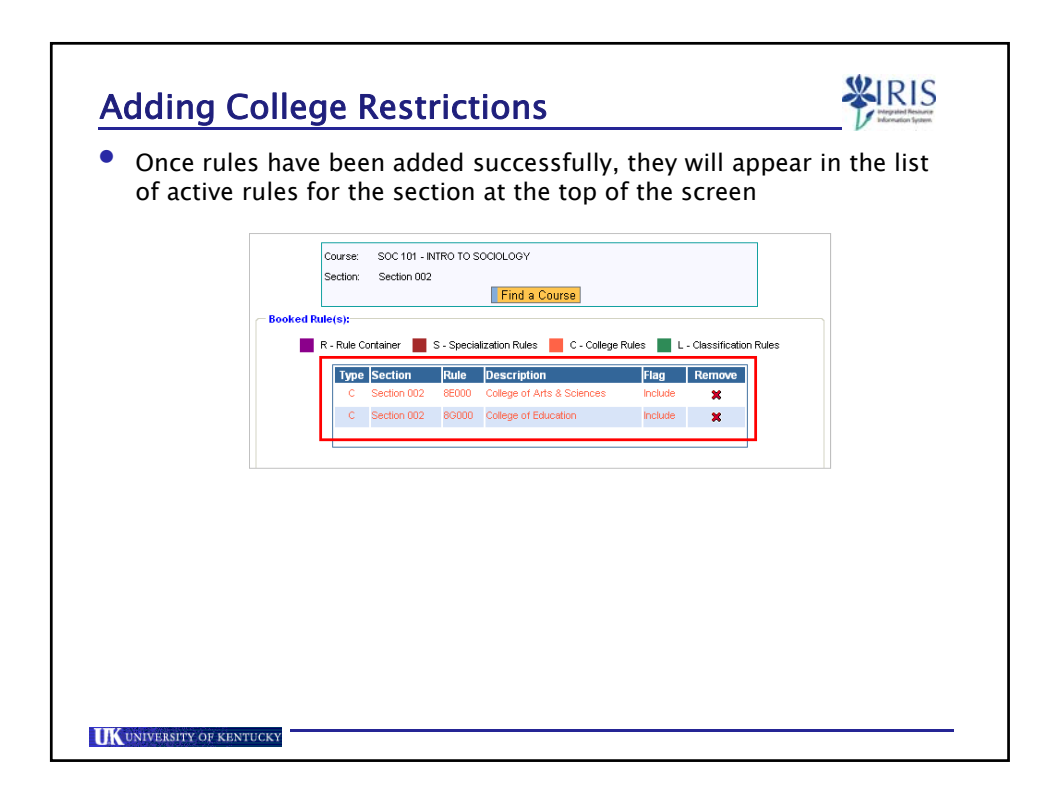

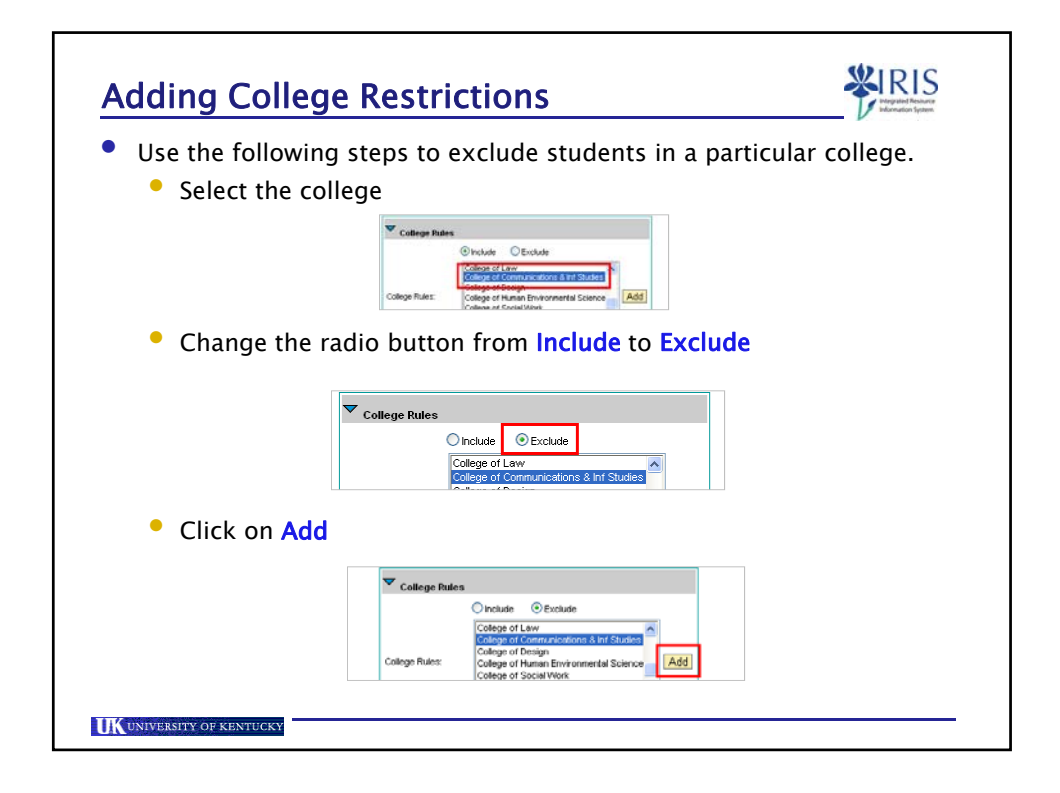

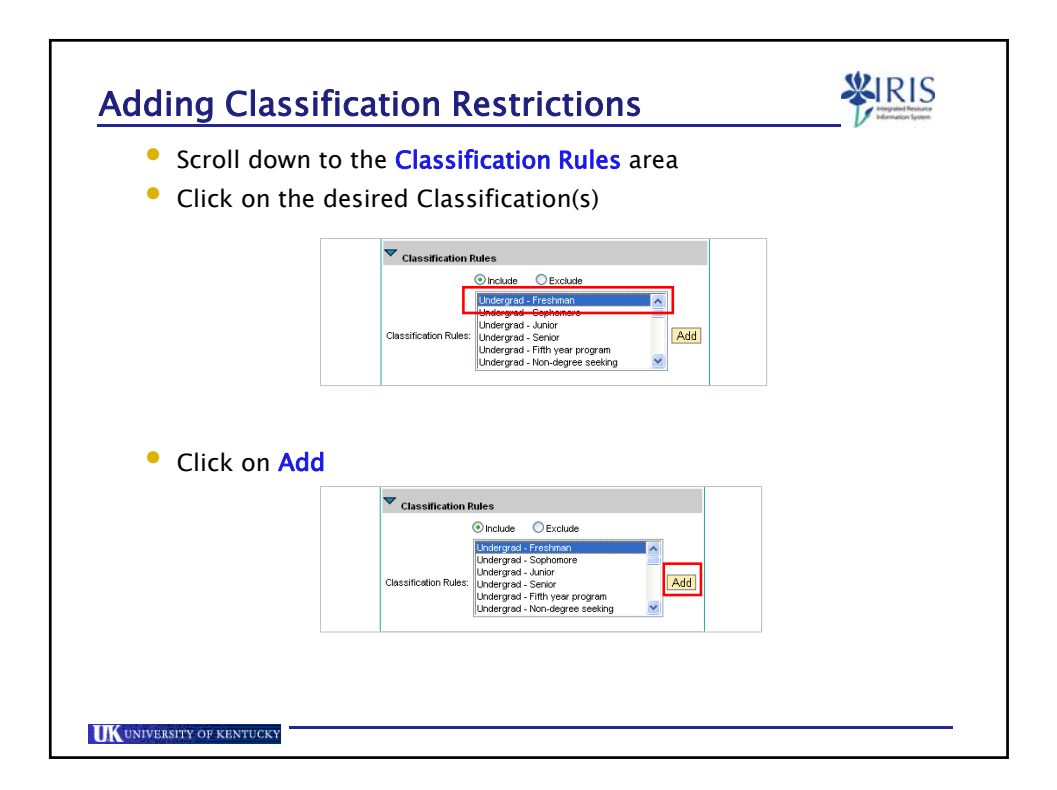

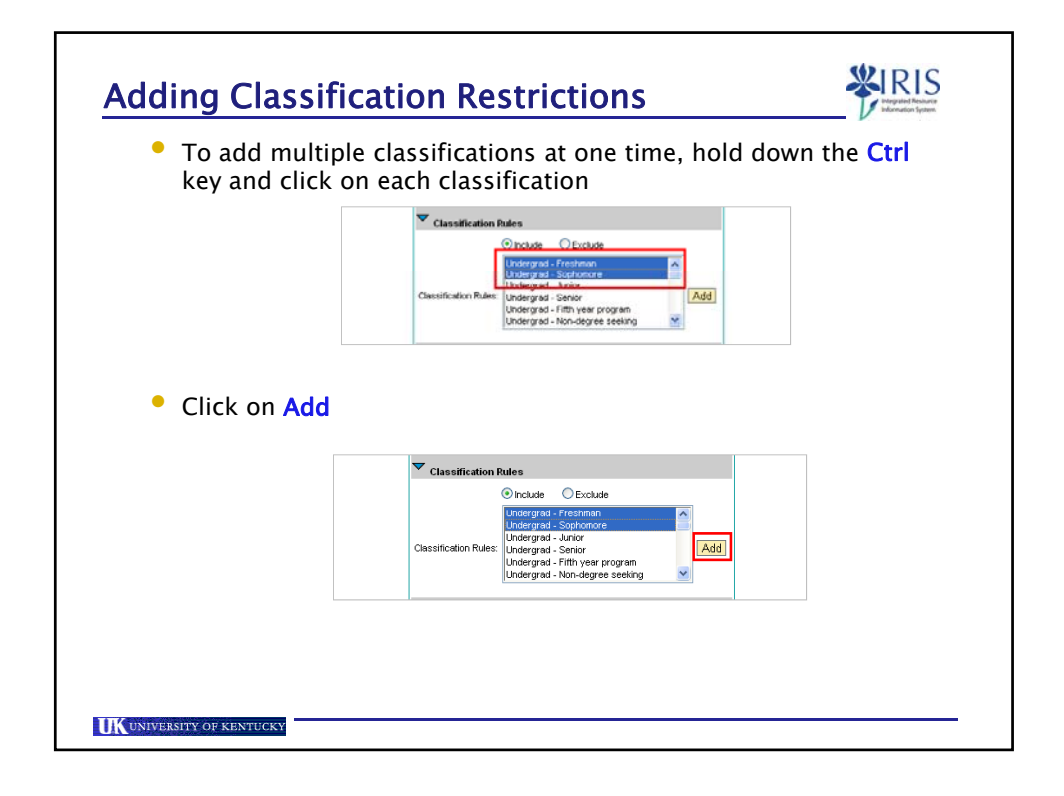

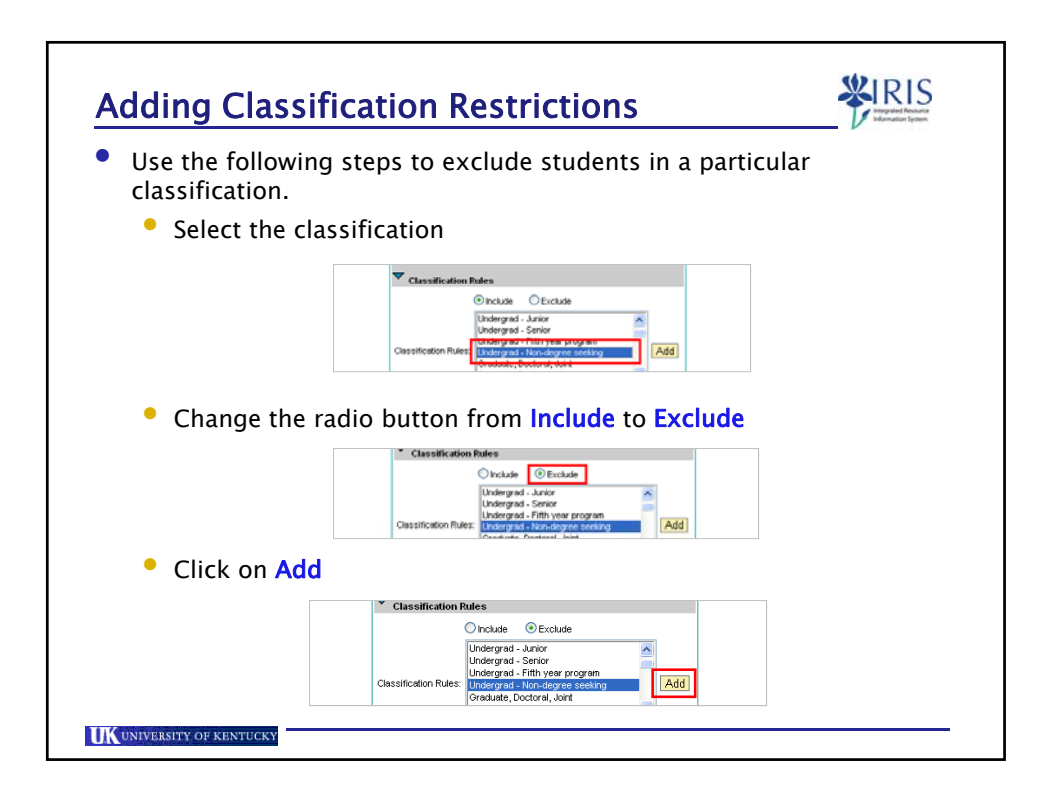

| <ul> <li>Scroll down to</li> <li>Key the four-</li> </ul> | ) the Major Rules area<br>character major or minor code for the restriction         |
|-----------------------------------------------------------|-------------------------------------------------------------------------------------|
| ,                                                         | Magor Rules      Orclude     Officiale      Magor /Moor Rule:      RACE      Sparch |
| • Click on Searc                                          | :h                                                                                  |
|                                                           | Major Poles     O Incluse     O Excluse                                             |
|                                                           | Major / Minor Rule: BAOE Search                                                     |
|                                                           |                                                                                     |

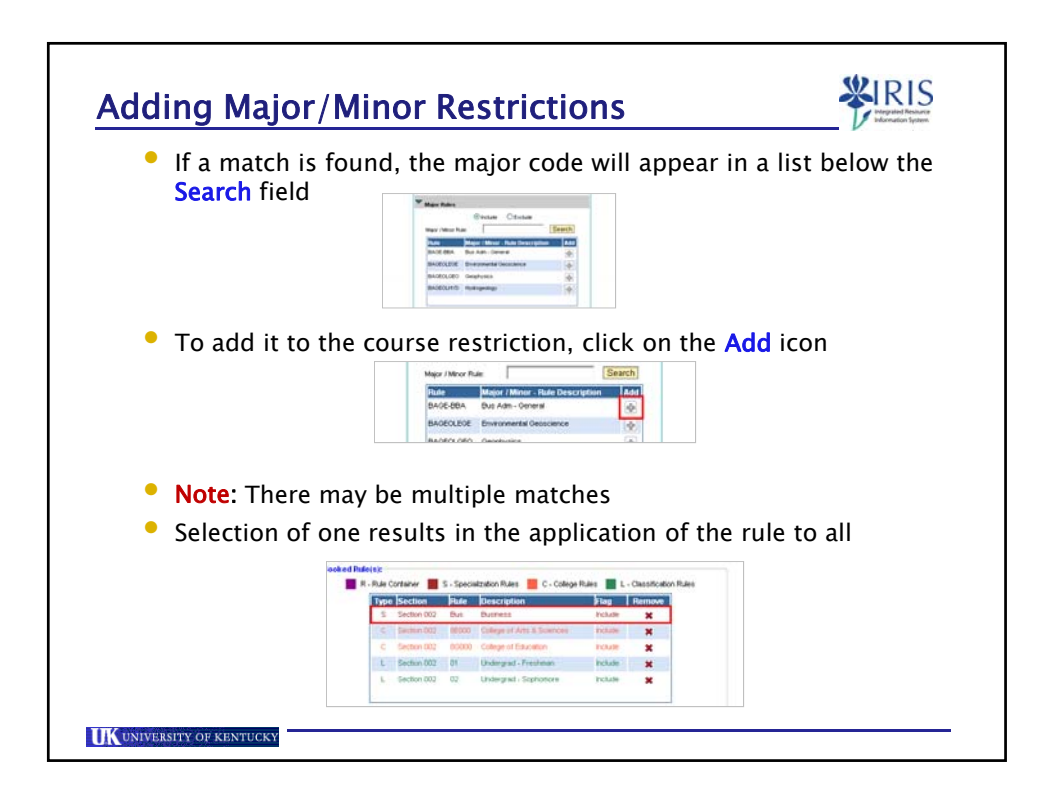

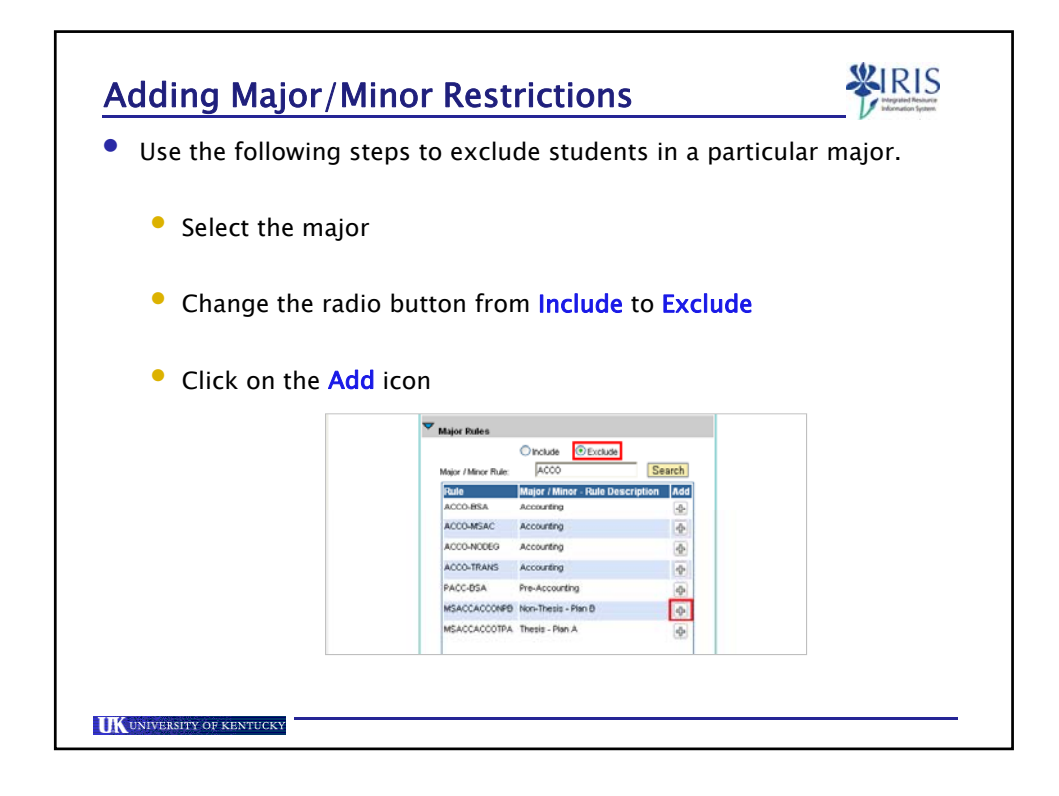

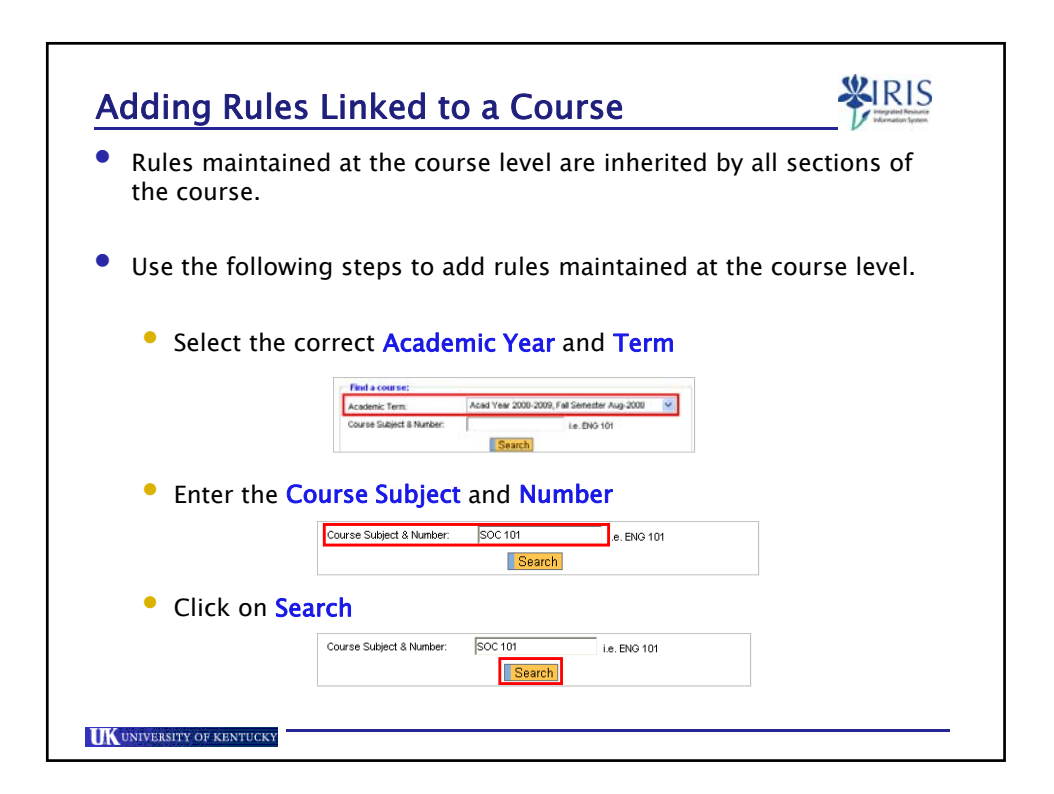

| Adding Rules Linked to a Course                                                                                                    |
|----------------------------------------------------------------------------------------------------|
| • Click on the course link                                                                                                    |
| Select Course / Section:<br>Course Description Add Rule(s) to Section<br>SOC 101 P TRO TO SOCIOLOGY <u>View Sections</u>                                                                                                    |
| Add Rules by scrolling down in each area                                                                                                    |
| <ul> <li>Follow the same procedure as outlined for adding restrictions<br/>linked to course sections</li> </ul>                                                                                                    |
| Click on Add                                                                                                    |
| Wajor Rules         Otroclas:       ○ Evolutie         Major Minor Rule       Soci         Rule       Major Antion - Rule Description         Rule       Rule O Constraint         Rule O Rule Sociology       Image: Add Constraint         SOCI       Socialize         AOSO MSA/0       Agriculture - Sociology |
| UN UNIVERSITY OF KENTUCKY                                                                                                    |

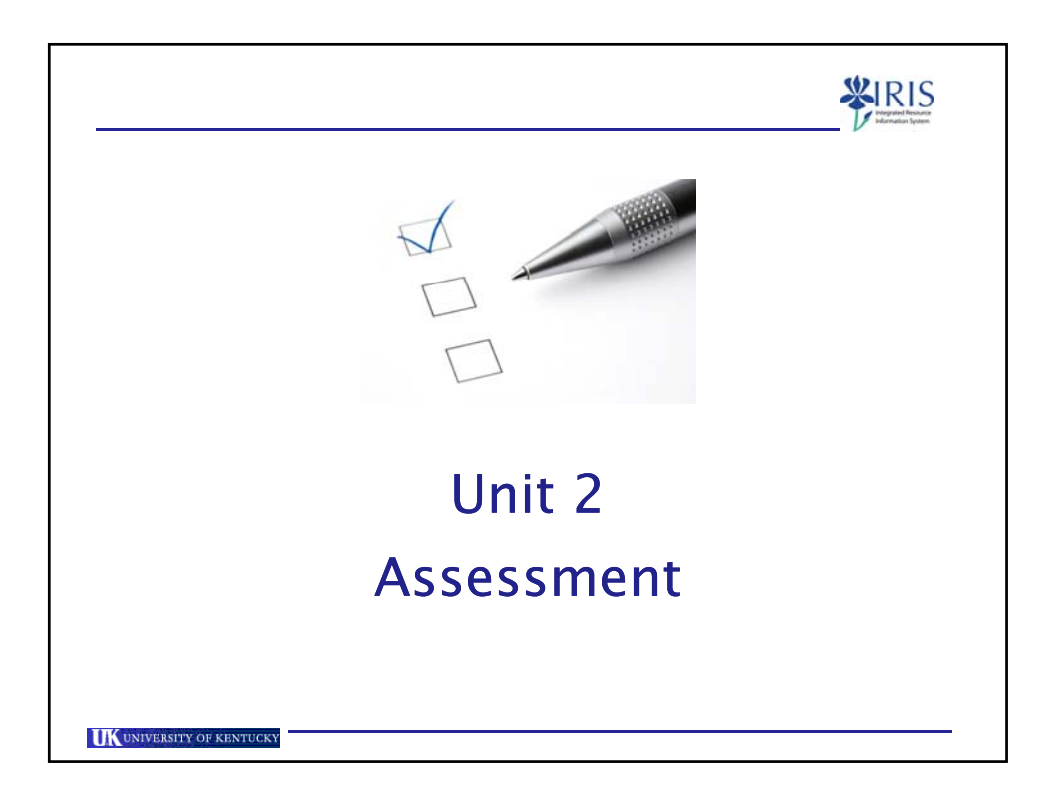

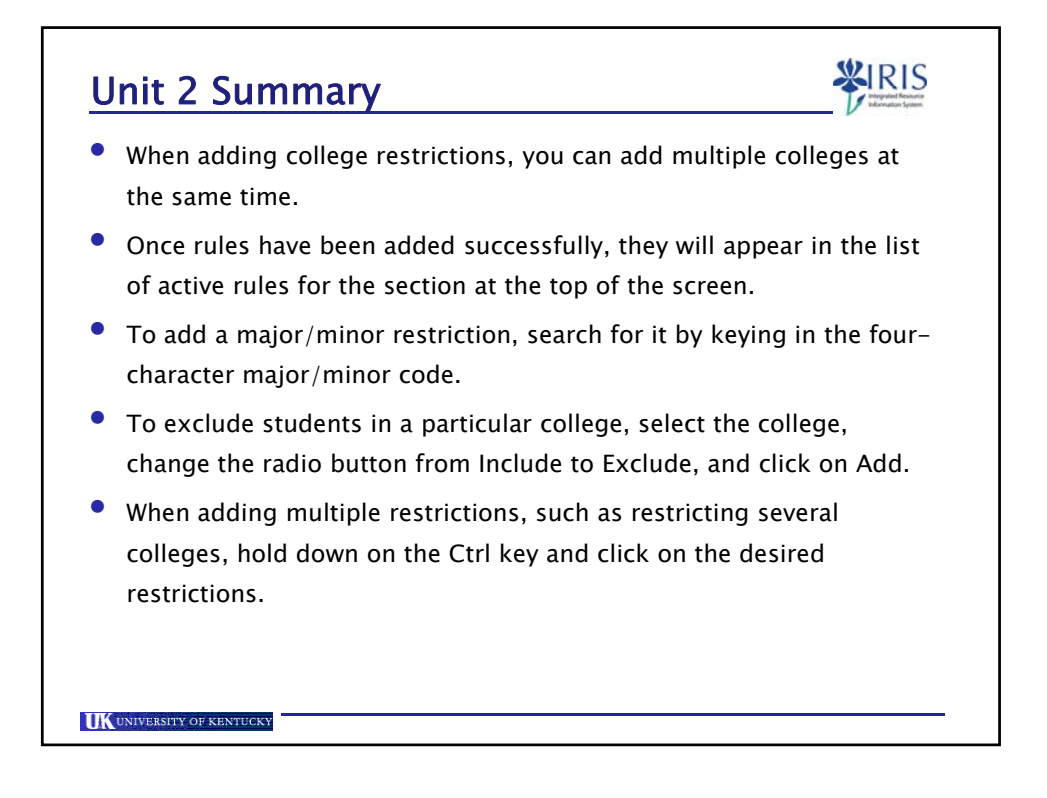

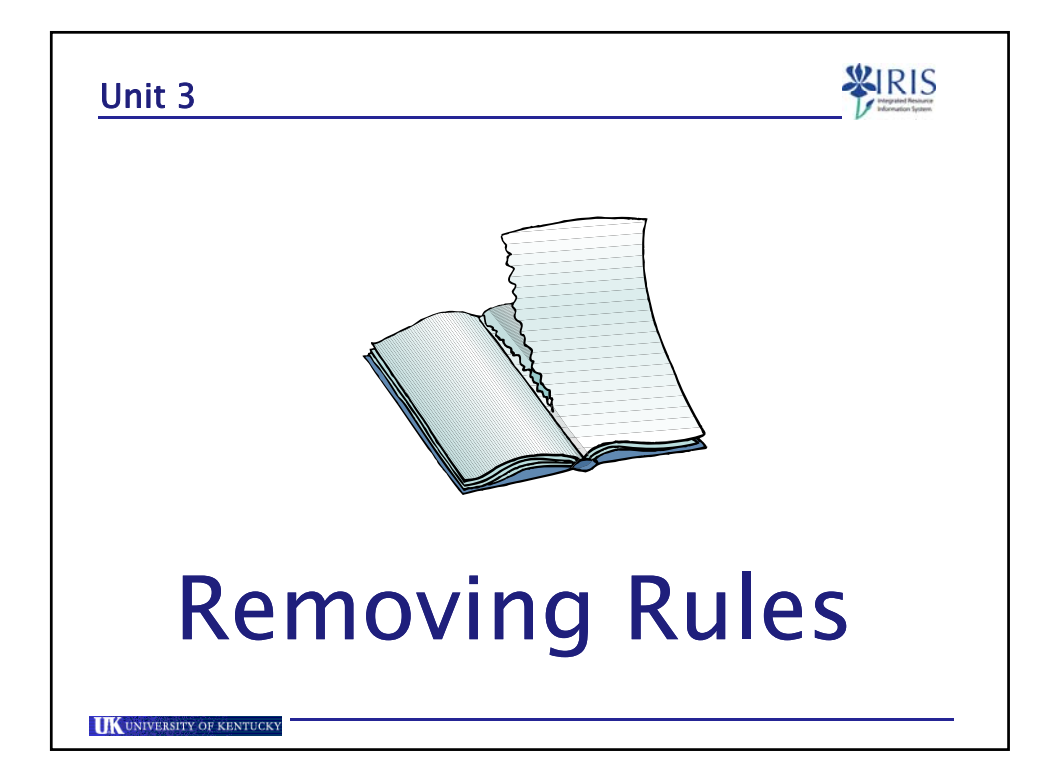

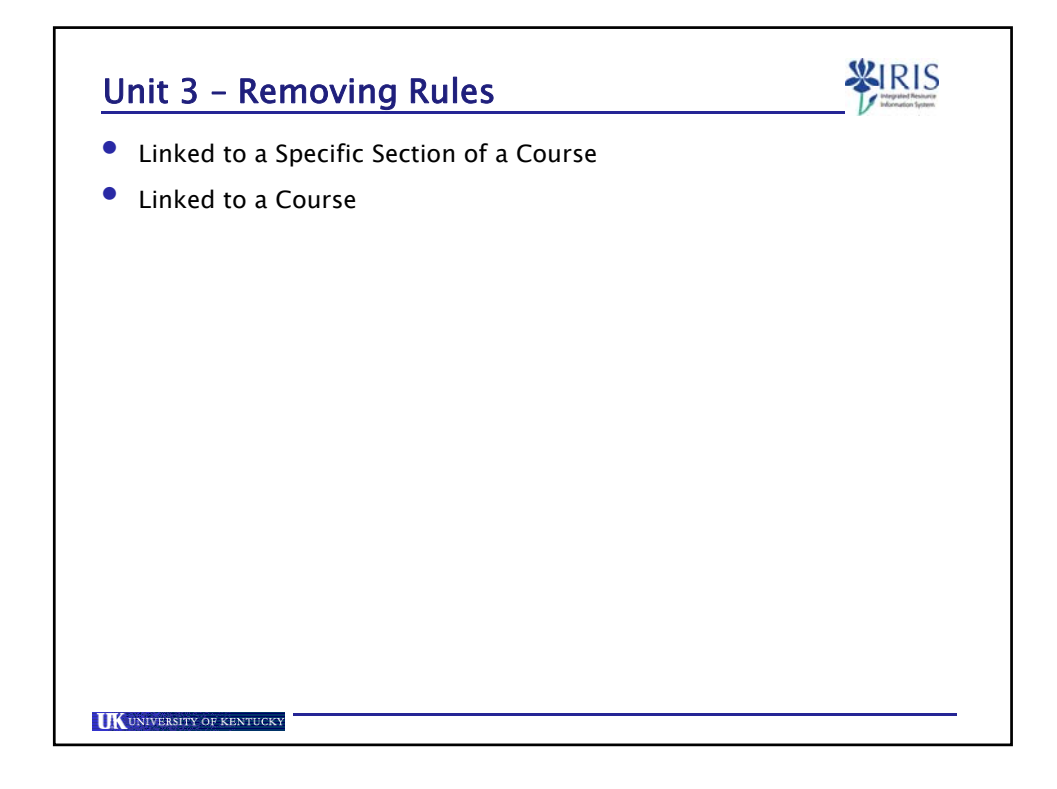

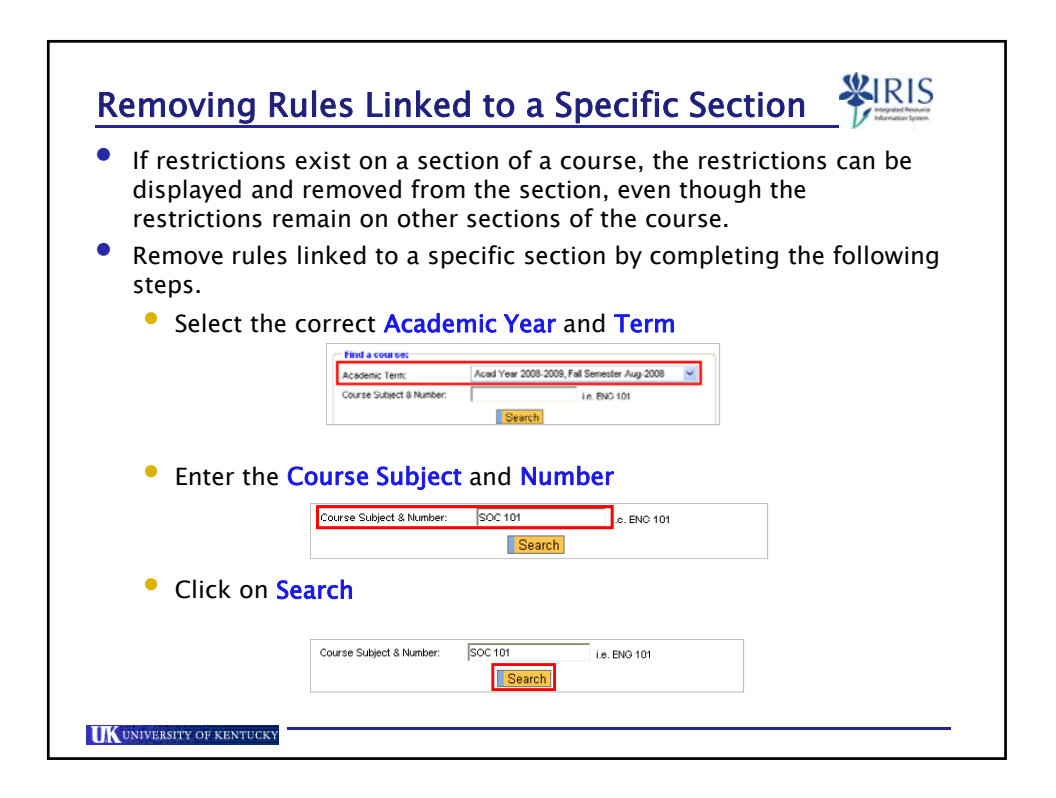

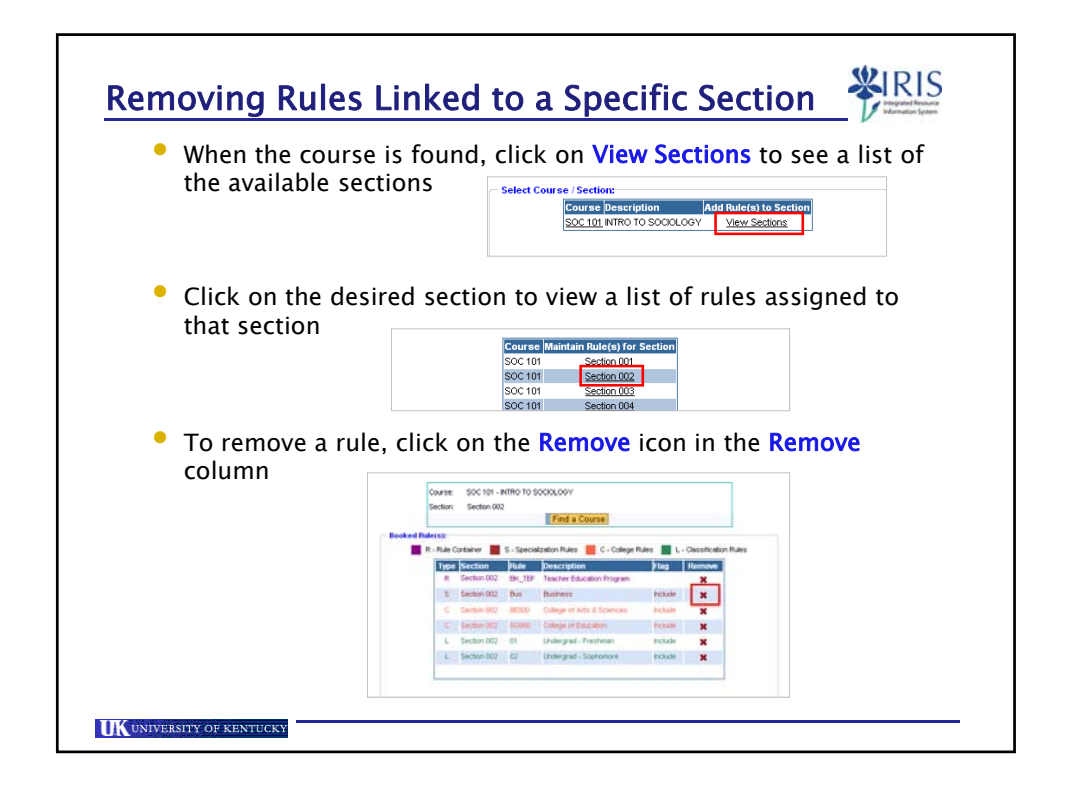

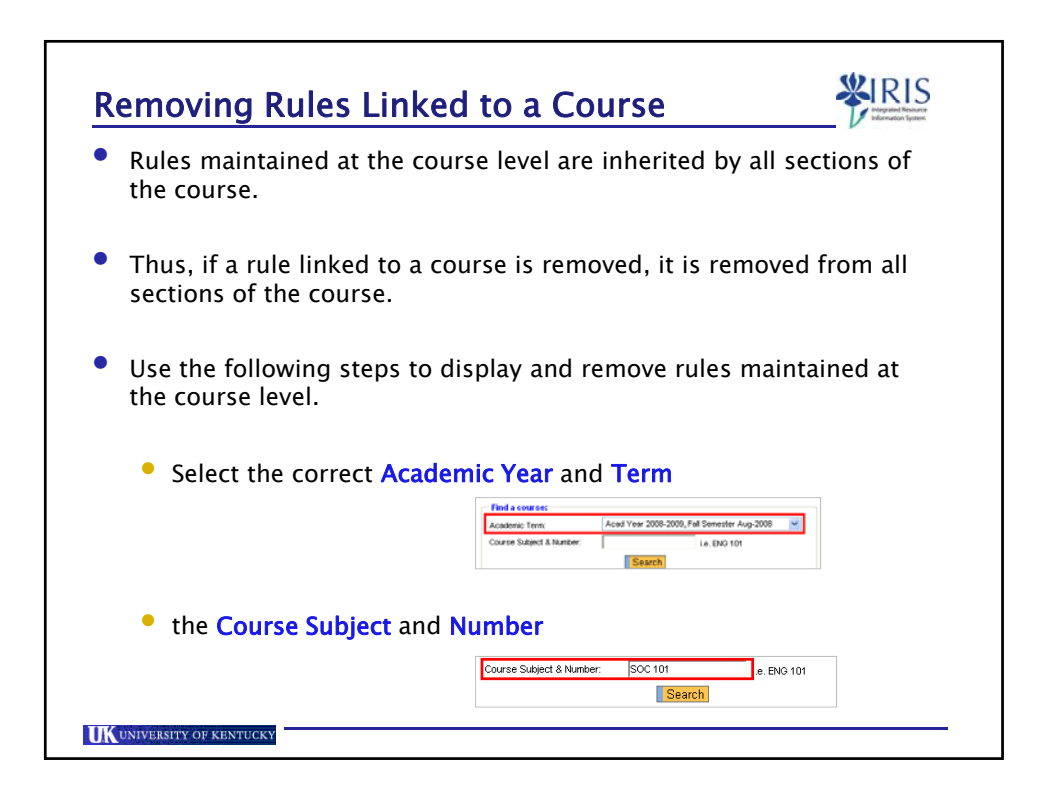

| <ul> <li>Click on Search</li> </ul>                                       | Course Subject 8 Number: SOC 101 i.e. ENO 101                                                                        |
|---------------------------------------------------------------------------|----------------------------------------------------------------------------------------------------|
| • Click on the cours                                                      | See link                                                                                                    |
|                                                                           |                                                                                                    |
| • Existing course re                                                      | estrictions will display.                                                                                            |
| <ul> <li>Existing course re</li> <li>To remove a rule, column.</li> </ul> | estrictions will display.<br>click on the <b>Remove</b> icon in the <b>Remove</b>                                    |
| <ul> <li>Existing course re</li> <li>To remove a rule, column.</li> </ul> | estrictions will display.<br>click on the <b>Remove</b> icon in the <b>Remove</b><br>sector Al Sector() Field Course |

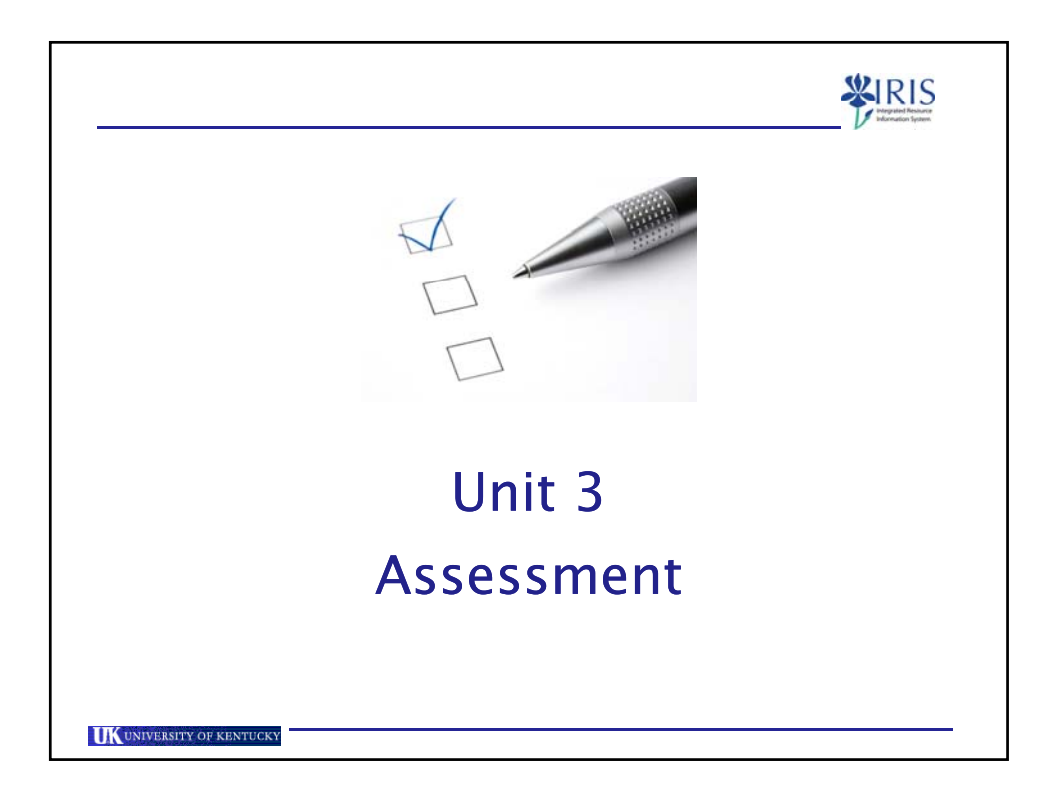

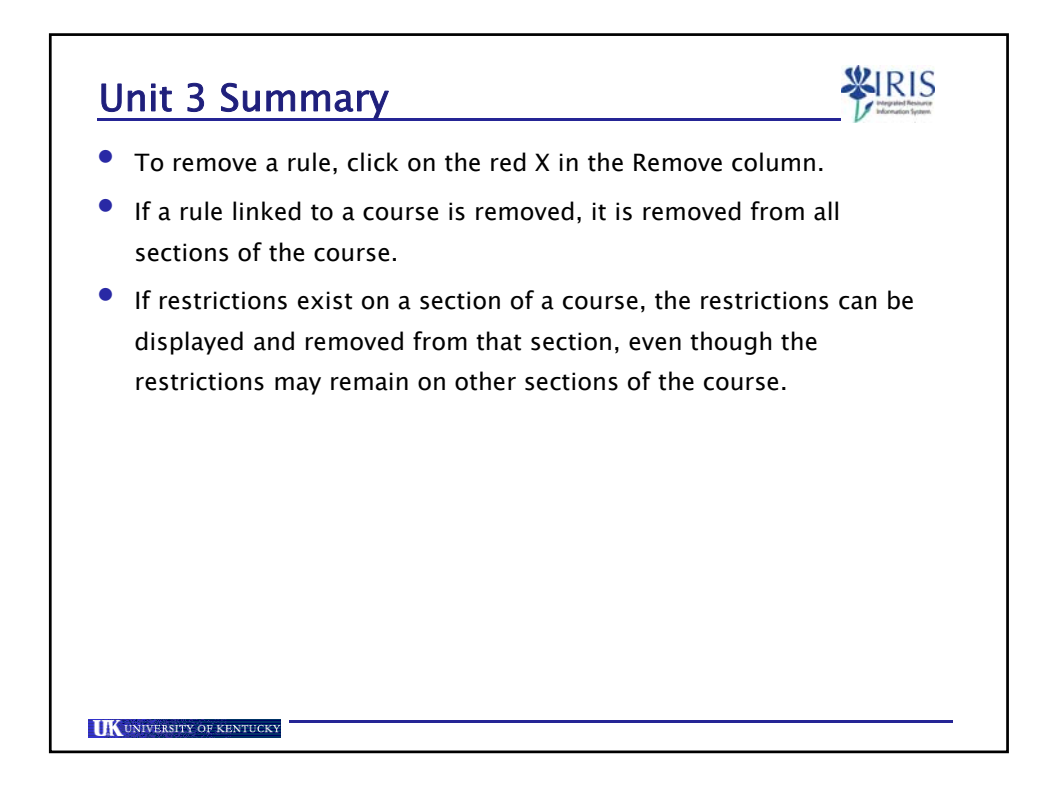

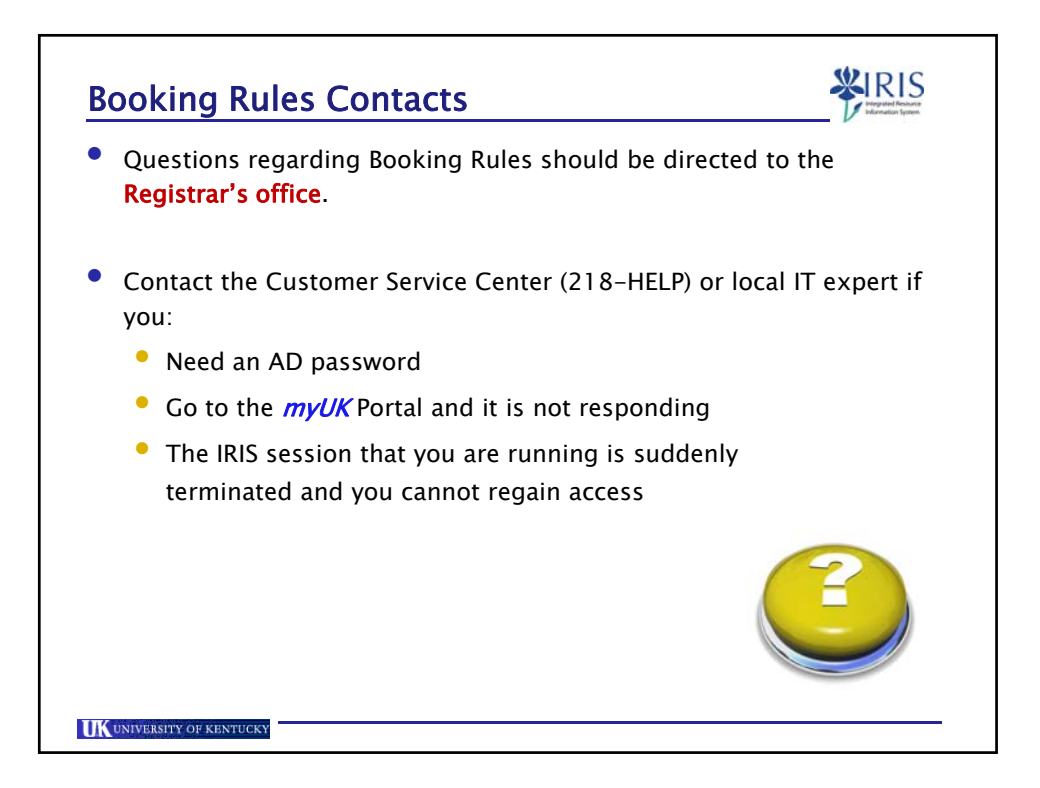

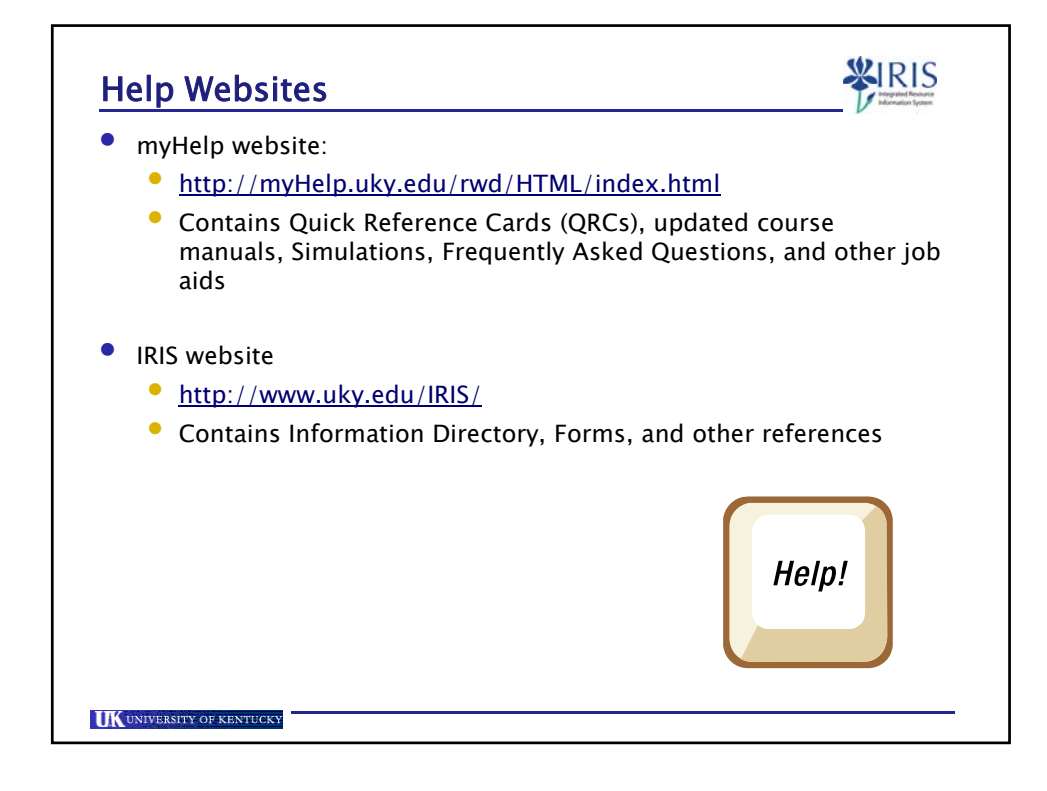

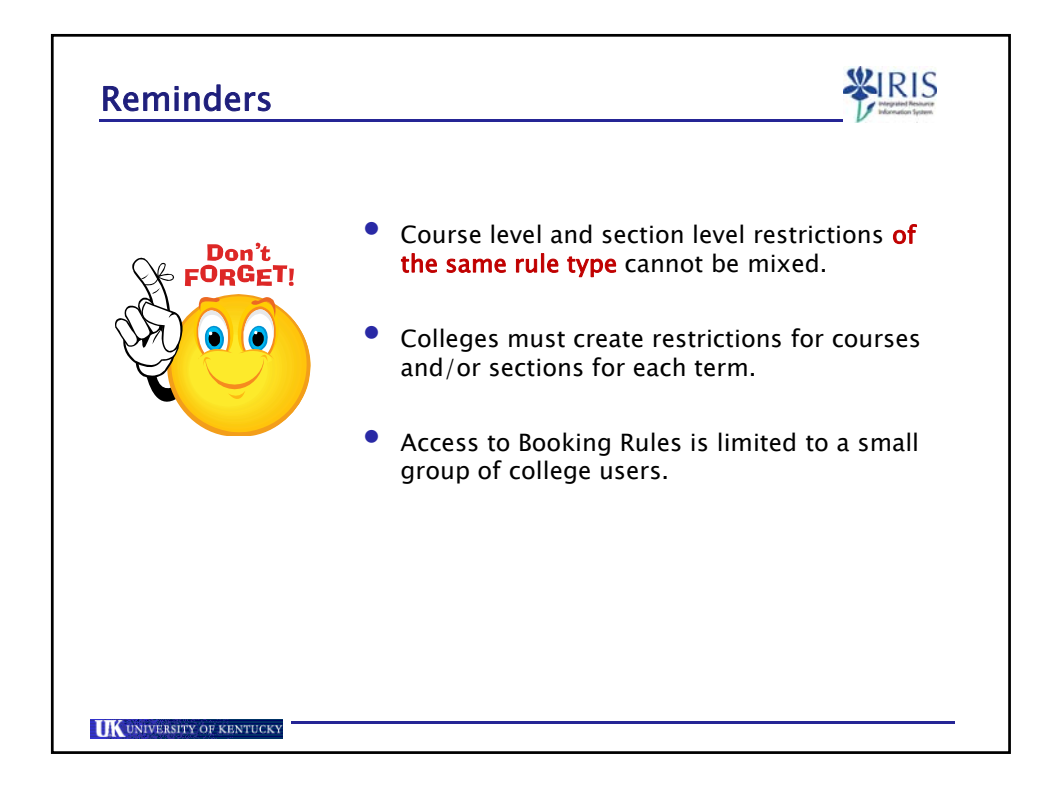

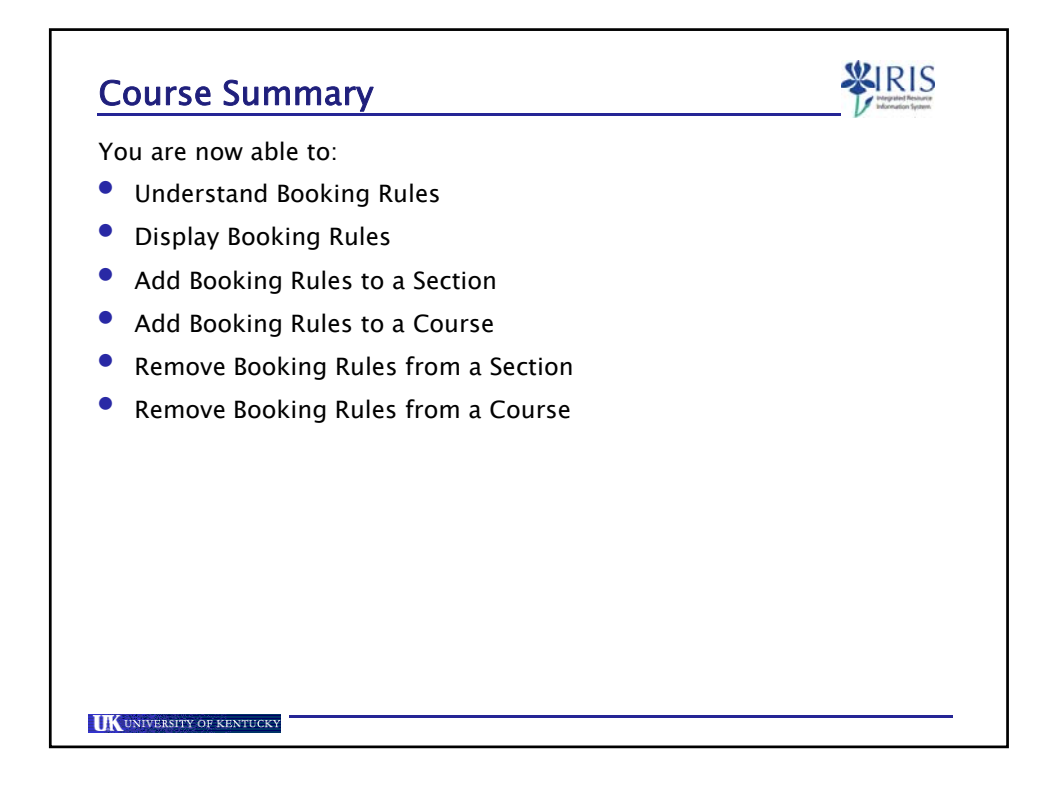

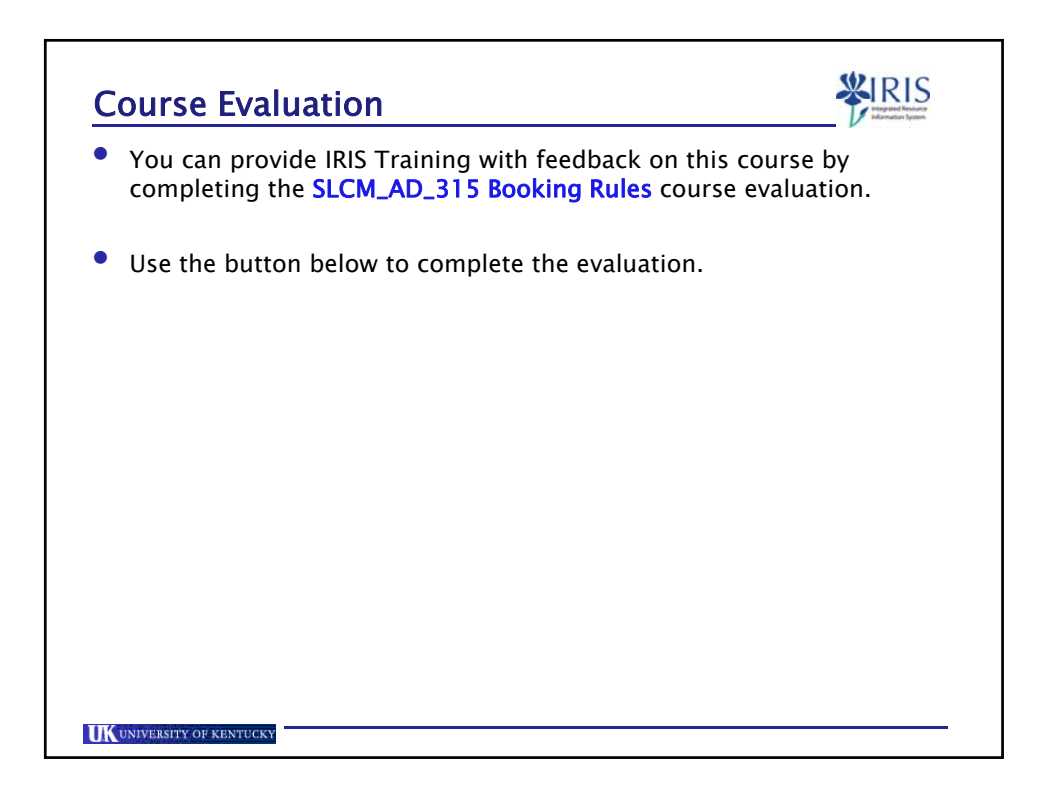